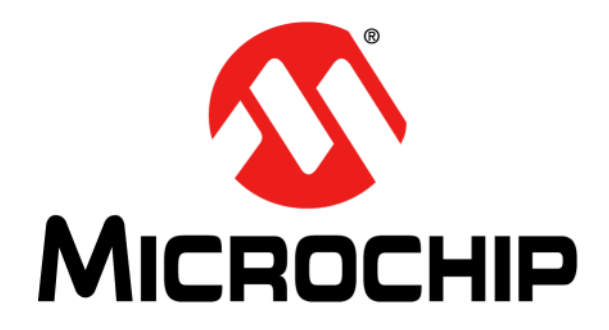

# MTS2916A Dual Full-Bridge Stepper Motor Driver Evaluation Board User's Guide

© 2012 Microchip Technology Inc.

Downloaded from Elcodis.com electronic components distributor

#### Note the following details of the code protection feature on Microchip devices:

- Microchip products meet the specification contained in their particular Microchip Data Sheet.
- Microchip believes that its family of products is one of the most secure families of its kind on the market today, when used in the intended manner and under normal conditions.
- There are dishonest and possibly illegal methods used to breach the code protection feature. All of these methods, to our knowledge, require using the Microchip products in a manner outside the operating specifications contained in Microchip's Data Sheets. Most likely, the person doing so is engaged in theft of intellectual property.
- Microchip is willing to work with the customer who is concerned about the integrity of their code.
- Neither Microchip nor any other semiconductor manufacturer can guarantee the security of their code. Code protection does not mean that we are guaranteeing the product as "unbreakable."

Code protection is constantly evolving. We at Microchip are committed to continuously improving the code protection features of our products. Attempts to break Microchip's code protection feature may be a violation of the Digital Millennium Copyright Act. If such acts allow unauthorized access to your software or other copyrighted work, you may have a right to sue for relief under that Act.

Information contained in this publication regarding device applications and the like is provided only for your convenience and may be superseded by updates. It is your responsibility to ensure that your application meets with your specifications. MICROCHIP MAKES NO REPRESENTATIONS OR WARRANTIES OF ANY KIND WHETHER EXPRESS OR IMPLIED, WRITTEN OR ORAL, STATUTORY OR OTHERWISE, RELATED TO THE INFORMATION, INCLUDING BUT NOT LIMITED TO ITS CONDITION. QUALITY, PERFORMANCE, MERCHANTABILITY OR FITNESS FOR PURPOSE. Microchip disclaims all liability arising from this information and its use. Use of Microchip devices in life support and/or safety applications is entirely at the buyer's risk, and the buyer agrees to defend, indemnify and hold harmless Microchip from any and all damages, claims, suits, or expenses resulting from such use. No licenses are conveyed, implicitly or otherwise, under any Microchip intellectual property rights.

# QUALITY MANAGEMENT SYSTEM CERTIFIED BY DNV = ISO/TS 16949=

#### Trademarks

The Microchip name and logo, the Microchip logo, dsPIC, KEELOQ, KEELOQ logo, MPLAB, PIC, PICmicro, PICSTART, PIC<sup>32</sup> logo, rfPIC and UNI/O are registered trademarks of Microchip Technology Incorporated in the U.S.A. and other countries.

FilterLab, Hampshire, HI-TECH C, Linear Active Thermistor, MXDEV, MXLAB, SEEVAL and The Embedded Control Solutions Company are registered trademarks of Microchip Technology Incorporated in the U.S.A.

Analog-for-the-Digital Age, Application Maestro, chipKIT, chipKIT logo, CodeGuard, dsPICDEM, dsPICDEM.net, dsPICworks, dsSPEAK, ECAN, ECONOMONITOR, FanSense, HI-TIDE, In-Circuit Serial Programming, ICSP, Mindi, MiWi, MPASM, MPLAB Certified logo, MPLIB, MPLINK, mTouch, Omniscient Code Generation, PICC, PICC-18, PICDEM, PICDEM.net, PICkit, PICtail, REAL ICE, rfLAB, Select Mode, Total Endurance, TSHARC, UniWinDriver, WiperLock and ZENA are trademarks of Microchip Technology Incorporated in the U.S.A. and other countries.

 $\ensuremath{\mathsf{SQTP}}$  is a service mark of Microchip Technology Incorporated in the U.S.A.

All other trademarks mentioned herein are property of their respective companies.

© 2012, Microchip Technology Incorporated, Printed in the U.S.A., All Rights Reserved.

Printed on recycled paper.

ISBN: 978-1-62076-284-4

Microchip received ISO/TS-16949:2009 certification for its worldwide headquarters, design and wafer fabrication facilities in Chandler and Tempe, Arizona; Gresham, Oregon and design centers in California and India. The Company's quality system processes and procedures are for its PIC® MCUs and dsPIC® DSCs, KEELoQ® code hopping devices, Serial EEPROMs, microperipherals, nonvolatile memory and analog products. In addition, Microchip's quality system for the design and manufacture of development systems is ISO 9001:2000 certified.

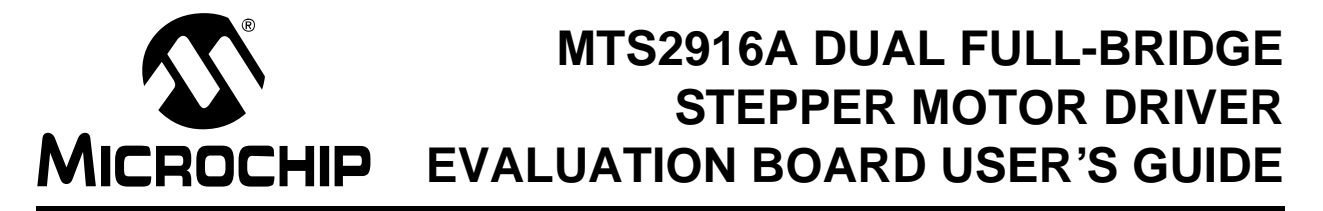

### **Table of Contents**

| Preface                                                                                     | 5  |
|---------------------------------------------------------------------------------------------|----|
| Introduction                                                                                | 5  |
| Document Layout                                                                             | 5  |
| Conventions Used in this Guide                                                              | 6  |
| Recommended Reading                                                                         | 7  |
| The Microchip Web Site                                                                      | 7  |
| Customer Support                                                                            | 7  |
| Document Revision History                                                                   | 7  |
| Chapter 1. Product Overview                                                                 |    |
| 1.1 Introduction                                                                            | 9  |
| 1.2 MTS2916A Short Overview                                                                 | 9  |
| 1.3 What is the MTS2916A Dual Full-Bridge Stepper Motor Driver<br>Evaluation Board?         | 10 |
| 1.4 MTS2916A Dual Full-Bridge Stepper Motor Driver Evaluation Board<br>Kit Contents         | 10 |
| Chanter 2 Installation and Operation                                                        |    |
| 2.1 Introduction                                                                            | 11 |
| 2.2 Power Connections                                                                       |    |
| 2.3 Features                                                                                |    |
| 2.4 Getting Started                                                                         | 13 |
| 2.5 Key Components                                                                          | 14 |
| 2.6 Modes                                                                                   | 14 |
| Appendix A. Schematic and Layouts                                                           |    |
| A.1 Introduction                                                                            | 17 |
| A.2 Board – Schematic                                                                       | 18 |
| A.3 Board – Top Silk                                                                        | 19 |
| A.4 Board – Top Pads and Silk                                                               | 20 |
| A.5 Board – Bottom Copper                                                                   | 21 |
| Appendix B. Bill of Materials                                                               |    |
| Appendix C. Mode Sequence Diagrams                                                          |    |
| C.1 MTS2916A Dual Full-Bridge Stepper Motor Driver Evaluation Board<br>Functional Flowchart | 25 |
| C.2 Single Stepping Example                                                                 |    |
| C.3 MTS2916A Dual Full-Bridge Stepper Motor Driver Evaluation Board                         |    |
| Software Flowcharts                                                                         | 27 |
| Worldwide Sales and Service                                                                 | 40 |

EU Declaration of Conformity

Manufacturer: Microchip Technology Inc. 2355 W. Chandler Blvd. Chandler, Arizona, 85224-6199 USA

This declaration of conformity is issued by the manufacturer.

The development/evaluation tool is designed to be used for research and development in a laboratory environment. This development/evaluation tool is not a Finished Appliance, nor is it intended for incorporation into Finished Appliances that are made commercially available as single functional units to end users under EU EMC Directive 2004/108/EC and as supported by the European Commission's Guide for the EMC Directive 2004/108/EC (8<sup>th</sup> February 2010).

This development/evaluation tool complies with EU RoHS2 Directive 2011/65/EU.

For information regarding the exclusive, limited warranties applicable to Microchip products, please see Microchip's standard terms and conditions of sale, which are printed on our sales documentation and available at <u>www.microchip.com</u>.

Signed for and on behalf of Microchip Technology Inc. at Chandler, Arizona, USA

las

Derek Carlson VP Development Tools

<u>07-Dec-//</u> Date

# MTS2916A DUAL FULL-BRIDGE STEPPER MOTOR DRIVER EVALUATION BOARD USER'S GUIDE

### Preface

### NOTICE TO CUSTOMERS

All documentation becomes dated, and this manual is no exception. Microchip tools and documentation are constantly evolving to meet customer needs, so some actual dialogs and/or tool descriptions may differ from those in this document. Please refer to our web site (www.microchip.com) to obtain the latest documentation available.

Documents are identified with a "DS" number. This number is located on the bottom of each page, in front of the page number. The numbering convention for the DS number is "DSXXXXA", where "XXXXX" is the document number and "A" is the revision level of the document.

For the most up-to-date information on development tools, see the MPLAB<sup>®</sup> IDE online help. Select the Help menu, and then Topics to open a list of available online help files.

### INTRODUCTION

This chapter contains general information that will be useful to know before using the MTS2916A Dual Full-Bridge Stepper Motor Driver Evaluation Board. This evaluation board also demonstrates the capabilities of the MTS62C19A, which has the same functionality, but different pin assignments. Items discussed in this chapter include:

- Document Layout
- Conventions Used in this Guide
- Recommended Reading
- The Microchip Web Site
- Customer Support
- Document Revision History

### DOCUMENT LAYOUT

This document describes how to use the MTS2916A Dual Full-Bridge Stepper Motor Driver Evaluation Board as a development tool. The manual layout is as follows:

- Chapter 1. "Product Overview" Important information about the MTS2916A Dual Full-Bridge Stepper Motor Driver Evaluation Board
- Chapter 2. "Installation and Operation" Describes the initial setup of this board and the key components
- Appendix A. "Schematic and Layouts" Shows the schematic and board layouts for the MTS2916A Dual Full-Bridge Stepper Motor Driver Evaluation Board
- Appendix B. "Bill of Materials" Lists the parts used to populate the MTS2916A Dual Full-Bridge Stepper Motor Driver Evaluation Board
- Appendix C. "Mode Sequence Diagrams" Shows functional and software flowcharts for the MTS2916A Dual Full-Bridge Stepper Motor Driver Evaluation Board

### **CONVENTIONS USED IN THIS GUIDE**

This manual uses the following documentation conventions:

#### **DOCUMENTATION CONVENTIONS**

| Description                                         | Represents                                                                                                   | Examples                                                    |
|-----------------------------------------------------|----------------------------------------------------------------------------------------------------|-------------------------------------------------------------|
| Arial font:                                         |                                                                                                    |                                                             |
| Italic characters                                   | Referenced books                                                                                             | MPLAB <sup>®</sup> IDE User's Guide                         |
|                                                     | Emphasized text                                                                                              | is the only compiler                                        |
| Initial caps                                        | A window                                                                                                    | the Output window                                           |
|                                                     | A dialog                                                                                                    | the Settings dialog                                         |
|                                                     | A menu selection                                                                                             | select Enable Programmer                                    |
| Quotes                                              | A field name in a window or dialog                                                                           | "Save project before build"                                 |
| Underlined, italic text with<br>right angle bracket | A menu path                                                                                                  | <u>File&gt;Save</u>                                         |
| Bold characters                                     | A dialog button                                                                                              | Click OK                                                    |
|                                                     | A tab                                                                                                    | Click the <b>Power</b> tab                                  |
| N'Rnnnn                                             | A number in verilog format,<br>where N is the total number of<br>digits, R is the radix and n is a<br>digit. | 4'b0010, 2'hF1                                              |
| Text in angle brackets < >                          | A key on the keyboard                                                                                        | Press <enter>, <f1></f1></enter>                            |
| Courier New font:                                   |                                                                                                    |                                                             |
| Plain Courier New                                   | Sample source code                                                                                           | #define START                                               |
|                                                     | Filenames                                                                                                    | autoexec.bat                                                |
|                                                     | File paths                                                                                                   | c:\mcc18\h                                                  |
|                                                     | Keywords                                                                                                    | _asm, _endasm, static                                       |
|                                                     | Command-line options                                                                                         | -0pa+, -0pa-                                                |
|                                                     | Bit values                                                                                                   | 0, 1                                                        |
|                                                     | Constants                                                                                                    | 0xFF, `A'                                                   |
| Italic Courier New                                  | A variable argument                                                                                          | <i>file</i> .o, where <i>file</i> can be any valid filename |
| Square brackets []                                  | Optional arguments                                                                                           | <pre>mcc18 [options] file [options]</pre>                   |
| Curly brackets and pipe character: {   }            | Choice of mutually exclusive arguments; an OR selection                                                      | errorlevel {0 1}                                            |
| Ellipses                                            | Replaces repeated text                                                                                       | <pre>var_name [, var_name]</pre>                            |
|                                                     | Represents code supplied by user                                                                             | <pre>void main (void) { }</pre>                             |

#### **RECOMMENDED READING**

This user's guide describes how to use MTS2916A Dual Full-Bridge Stepper Motor Driver Evaluation Board. Other useful documents are listed below. The following Microchip documents are available and recommended as supplemental reference resources.

• MTS2916A Data Sheet - "Dual Full-Bridge Motor Driver" (DS22259)

#### THE MICROCHIP WEB SITE

Microchip provides online support via our web site at www.microchip.com. This web site is used as a means to make files and information easily available to customers. Accessible by using your favorite Internet browser, the web site contains the following information:

- **Product Support** Data sheets and errata, application notes and sample programs, design resources, user's guides and hardware support documents, latest software releases and archived software
- General Technical Support Frequently Asked Questions (FAQs), technical support requests, online discussion groups, Microchip consultant program member listing
- Business of Microchip Product selector and ordering guides, latest Microchip press releases, listing of seminars and events, listings of Microchip sales offices, distributors and factory representatives

### **CUSTOMER SUPPORT**

Users of Microchip products can receive assistance through several channels:

- Distributor or Representative
- Local Sales Office
- Field Application Engineer (FAE)
- Technical Support

Customers should contact their distributor, representative or field application engineer (FAE) for support. Local sales offices are also available to help customers. A listing of sales offices and locations is included in the back of this document.

Technical support is available through the web site at: http://www.microchip.com/support.

### DOCUMENT REVISION HISTORY

#### Revision A (May 2012)

• Initial Release of this Document.

NOTES:

# MTS2916A DUAL FULL-BRIDGE STEPPER MOTOR DRIVER EVALUATION BOARD USER'S GUIDE

### **Chapter 1. Product Overview**

#### 1.1 INTRODUCTION

This chapter provides an overview of the MTS2916A Dual Full-Bridge Stepper Motor Driver Evaluation Board and covers the following topics:

- MTS2916A Short Overview
- What is the MTS2916A Dual Full-Bridge Stepper Motor Driver Evaluation Board?
- MTS2916A Dual Full-Bridge Stepper Motor Driver Evaluation Board Kit Contents

### 1.2 MTS2916A SHORT OVERVIEW

The MTS2916A stepper motor driver is a CMOS device capable of driving both windings of a bipolar stepper motor or bidirectionally controlling two DC motors. Only the stepper motor application is covered by this user's guide. Each of the two independent H-Bridge outputs are capable of sustaining 40V and delivering 750 mA of continuous current. The user must ensure that the thermal guidelines are followed and the driver does not exceed the maximum junction temperature of +150°C. The driver will typically enter in thermal shutdown at a junction temperature of +170°C. The output current level is controlled by an internal Pulse-Width Modulation (PWM) circuit that is configured using two logic inputs, a current sense resistor and a selectable reference voltage.

Full, half and microstepping operations are possible with the PWM current control and logic inputs. The maximum output current is set by a sense resistor and a user selectable voltage reference. The evaluation board voltage reference is controlled with the run switch and is detailed in Section 2.4.1 "Powering the MTS2916A Dual Full-Bridge Stepper Motor Driver Evaluation Board". Each bridge has an independent phase input that controls the current flow direction for its specific load.

Internal clamp diodes protect against inductive voltage transients. The thermal protection circuitry disables the outputs when the junction temperature exceeds the thermal protection threshold. The thermal protection circuitry typically has 25°C of hysteresis. Undervoltage lockout circuitry prevents the outputs from going active until the logic supply voltage is high enough to assume control. No special power-up sequencing is required.

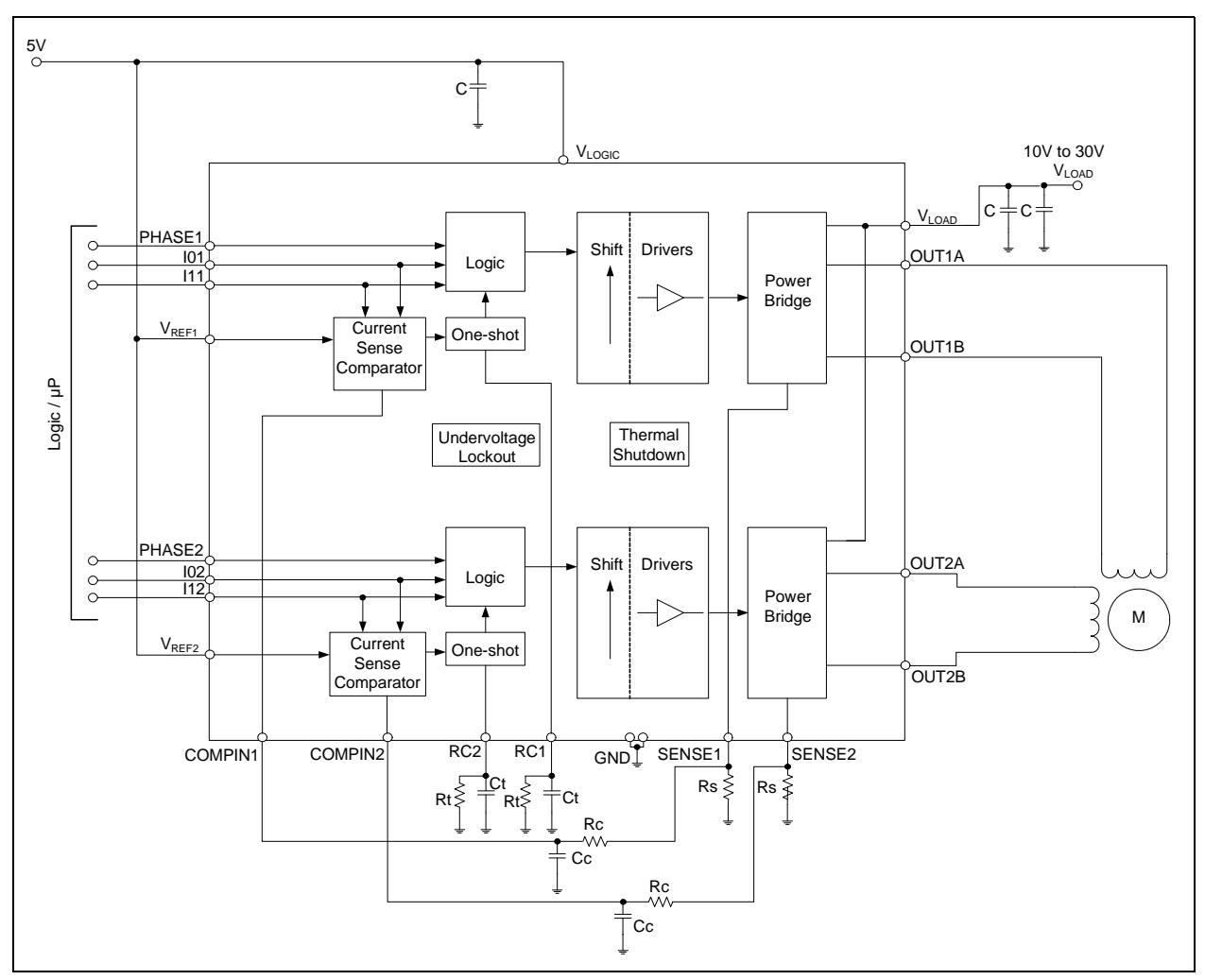

FIGURE 1-1: Typical MTS2916A Stepper Motor Driver Application.

# 1.3 WHAT IS THE MTS2916A DUAL FULL-BRIDGE STEPPER MOTOR DRIVER EVALUATION BOARD?

The MTS2916A Dual Full-Bridge Stepper Motor Driver Evaluation Board control circuitry is designed to typically operate from a 6V to 12V logic input (internally regulated down to 5V) and a 10V to 30V  $V_{LOAD}$  input.  $V_{LOAD}$  provides power to the motor windings. Test points are generously distributed throughout the evaluation board. This gives the user easy access and visibility, facilitating a better understanding of the MTS2916A operating details.

### 1.4 MTS2916A DUAL FULL-BRIDGE STEPPER MOTOR DRIVER EVALUATION BOARD KIT CONTENTS

The MTS2916A Dual Full-Bridge Stepper Motor Driver Evaluation Board kit contains the following items:

- MTS2916A Dual Full-Bridge Stepper Motor Driver Evaluation Board (ADM00308)
- Important Information Sheet

# MTS2916A DUAL FULL-BRIDGE STEPPER MOTOR DRIVER EVALUATION BOARD USER'S GUIDE

## **Chapter 2. Installation and Operation**

### 2.1 INTRODUCTION

The MTS2916A Dual Full-Bridge Stepper Motor Driver Evaluation Board demonstrates the capabilities of the MTS2916A to control both windings of a bipolar stepper motor. The board also demonstrates the capabilities of the MTS2916A, which has the same functionality, but different pin assignments. A PIC16F883 is utilized for motor control processing.

This evaluation board incorporates features through the implementation of push button switches and a variable speed input potentiometer to exercise a stepper motor in Full-Step, Half-Step, Modified Half-Step and Microstepping modes. LEDs indicate a binary representation of which mode has been selected. The evaluation board and the stepper motor can be powered from a single power input J1 (7 VDC to 12 VDC) with jumper JP2 installed. For higher motor voltages, make sure JP2 is *not* installed, and connect V<sub>LOAD</sub> at J4. Numerous test points have been designed into the board to allow easy access.

### 2.2 POWER CONNECTIONS

The MTS2916A Dual Full-Bridge Stepper Motor Driver Evaluation Board uses a combination of terminal blocks, test clips and one DC power jack for power connections. Connections are as follows:

- a) Motor Output Connections:
  - J2-1(A3), J2-2(A1), J2-3(B1), J2-4(B3), J2-5(TP21)
  - TP11(A1), TP12(A3), TP13(B1), TP14(B3)
- b) V<sub>LOAD</sub> (Motor Supply Power):
  - J4-1(PGND), J4-2(V<sub>LOAD</sub>)
  - TP20(PGND), TP18(V<sub>LOAD</sub>)

### WARNING

Do not connect more than 16V to these motor supply connections while Jumper JP2 is installed.

c) V<sub>LOGIC</sub>:

- J1-1(VLOGIC), J1-2(AGND)
- TP2(VLOGIC), TP5(AGND)

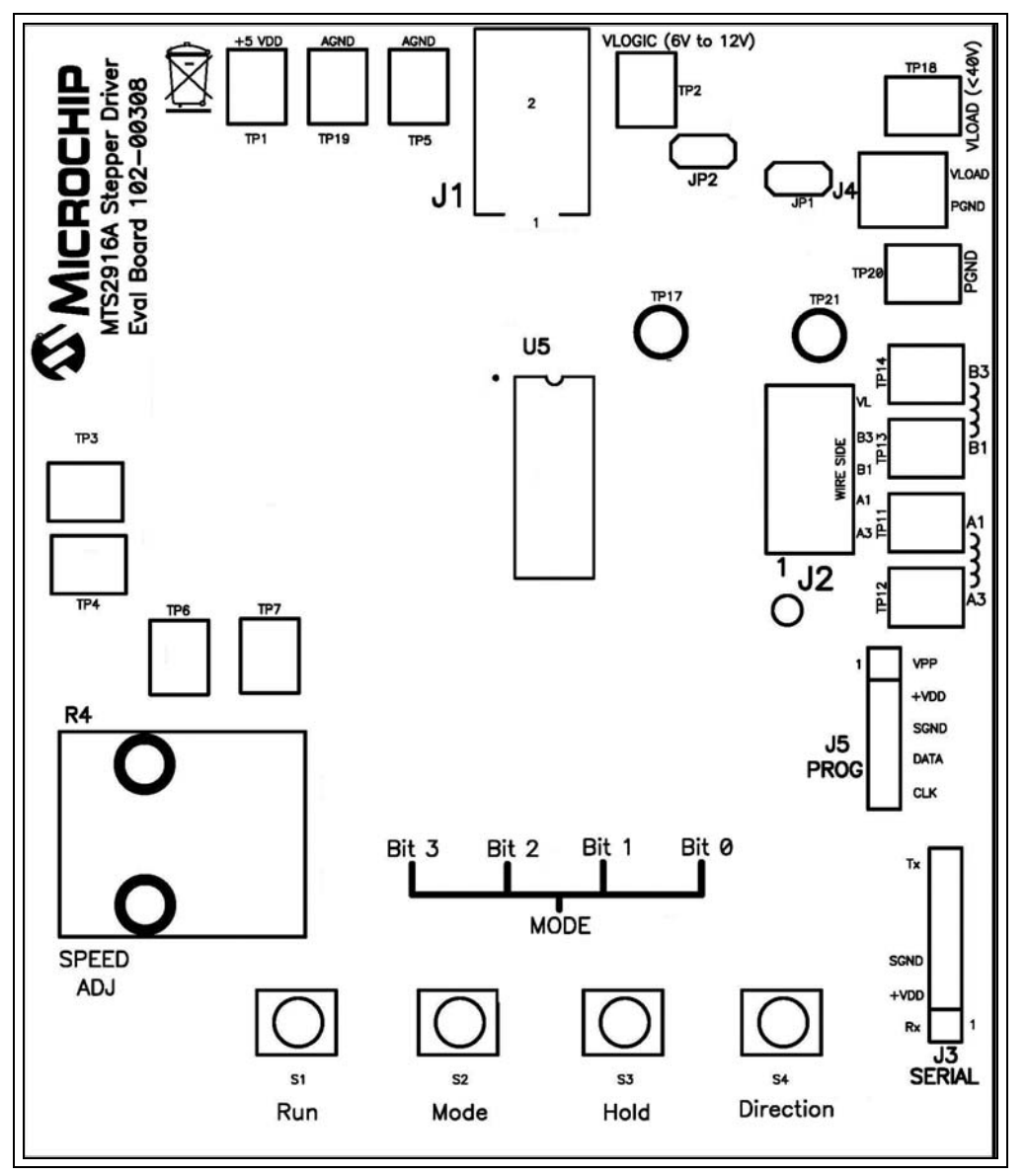

FIGURE 2-1: Power Connection Diagram.

### 2.3 FEATURES

The MTS2916A Dual Full-Bridge Stepper Motor Driver Evaluation Board has the following features:

- Push Button mode, Run, Hold and Direction control
- Potentiometer variable speed adjustment
- LED mode indication
- Maximum winding current with the combination of  $\rm R_{s}, \rm V_{\rm REF}$  and conditioning of I0/I1 logic inputs
- PICkit<sup>™</sup> Programming connector (J5) to implement user-created code

DS52058A-page 12

#### 2.4 GETTING STARTED

The MTS2916A Dual Full-Bridge Stepper Motor Driver Evaluation Board is fully assembled and tested driving a dual coil bipolar stepper motor.

#### 2.4.1 Powering the MTS2916A Dual Full-Bridge Stepper Motor Driver Evaluation Board

Follow these steps to power-up the board:

- 1. With the supply turned OFF, connect the power to the logic portion of the evaluation board at J1 with the specified voltage (7 VDc to 12 VDc). The logic portion of the evaluation board will typically draw less than 50 mA.
- If the user's stepper motor requires a voltage that is compatible with the logic supply voltage and the user's source can handle driving the stepper motor windings, install JP2. DO NOT connect power at J4. If powering up the stepper from an additional supply, DO NOT install JP2 and connect the stepper motor supply to J4. J1 power will still be required for the logic supply.
- 3. Connect the bipolar stepper windings to J2 per the schematic diagram.
- 4. Turn ON the power supplies. Power sequencing is not required due to the undervoltage lockout circuitry.
- 5. Toggle the Mode switch to cycle through the five modes, as indicated by the binary LED count.
- Press the Run switch once to tell the PIC16F883 to send drive information to the MTS2916A with minimal (1V) V<sub>REF</sub>. Subsequent Run presses increase V<sub>REF</sub> by approximately 1V up to 5V maximum. This increases the current regulation threshold.
- 7. The Hold switch tells the PIC16F883 to command the MTS2916A to hold the motor position.
- 8. The Direction switch tells the PIC16F883 to command the MTS2916A to change the direction of the motor.
- 9. The Speed Adjust Potentiometer (R4) varies an analog voltage that is read by the PIC16F883 Analog-to-Digital Converter, and varies the speed accordingly.

Logic inputs I0 and I1control load current levels are shown in Table 2-1:

| 10 | l1 | Comparator Trip Voltage                    | Output Current                                          |
|----|----|--------------------------------------------|---------------------------------------------------------|
| 0  | 0  | V <sub>TRIP</sub> =1/10 x V <sub>REF</sub> | I <sub>MAX</sub> =V <sub>REF</sub> /10 x R <sub>S</sub> |
| 1  | 0  | V <sub>TRIP</sub> =1/15 x V <sub>REF</sub> | $2/3 \times I_{MAX} = V_{REF}/15 \times R_S$            |
| 0  | 1  | V <sub>TRIP</sub> =1/30 x V <sub>REF</sub> | $1/3 \times I_{MAX} = V_{REF}/30 \times R_S$            |
| 1  | 1  | х                                          | 0 (no current)                                          |

TABLE 2-1: CURRENT LEVEL CONTROL

#### 2.5 KEY COMPONENTS

Some of the key components on the evaluation board may need to be adjusted, depending on the characteristics of the utilized motor. The fixed Off Time ( $t_{OFF}$ ) is set by the combination of  $R_t$  and Ct and is determined by the expression:  $t_{OFF} = 1.1 \times R_t \times C_t$ .

The evaluation board is designed with  $t_{OFF}$  = 24.2 µs.

The amount of time it takes for the winding current to reach the regulation point is determined by multiple factors, such as motor voltage, inductance, resistance and the set point threshold.

The set point threshold is determined by the states of I0/I1,  $V_{REF}$  and the sense resistance value. For details on set point thresholds and component values, see the MTS2916A Data Sheet (DS22259).

Explaining the effects of the motor characteristics is beyond the scope of this user's guide; however, the  $t_{OFF}$  time of 24.2 µs was chosen to cover most motor applications while trying to maintain a switching frequency above the 20 kHz audible range.

There is a single pole filter in the sense feedback used to set a break frequency of approximately 80 kHz. Depending on the application, this break frequency may need to be adjusted. This may be apparent when designing to regulate at low currents.

### 2.6 MODES

The following plots were taken from a single winding of a bipolar stepper motor.

|           | TABLE 2-2. NODE I VALUES |                          |  |
|-----------|--------------------------|--------------------------|--|
| Full Step |                          |                          |  |
|           | CH1: Phase 1             | V <sub>REF</sub> = 1.94V |  |
|           | CH2: I01                 | Speed = 0.43V            |  |
|           | CH3: I11                 | $V_{1,OAD} = 24V$        |  |

TABLE 2-2: MODE 1 VALUES

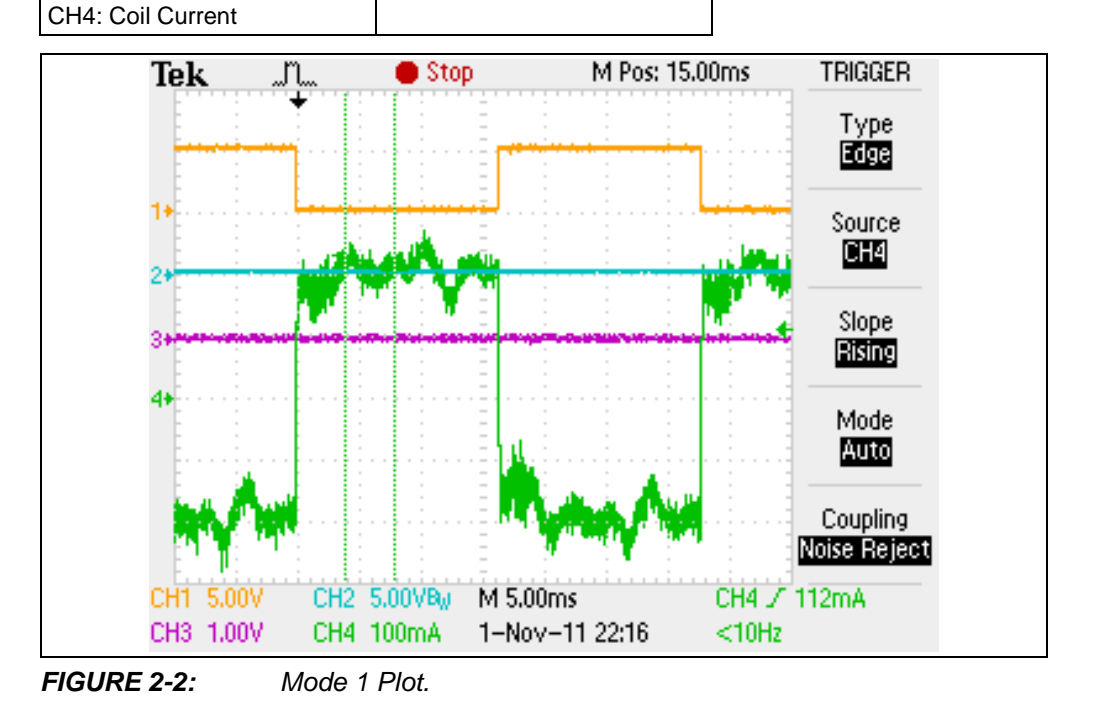

| TABLE 2-3. MODE 2 VALUES |                          |  |
|--------------------------|--------------------------|--|
| Half Step                |                          |  |
| CH1: Phase 1             | V <sub>REF</sub> = 3.87V |  |
| CH2: I01                 | Speed = 0.43V            |  |
| CH3: I11                 | $V_{LOAD} = 24V$         |  |
| CH4: Coil Current        |                          |  |

TABLE 2-3:MODE 2 VALUES

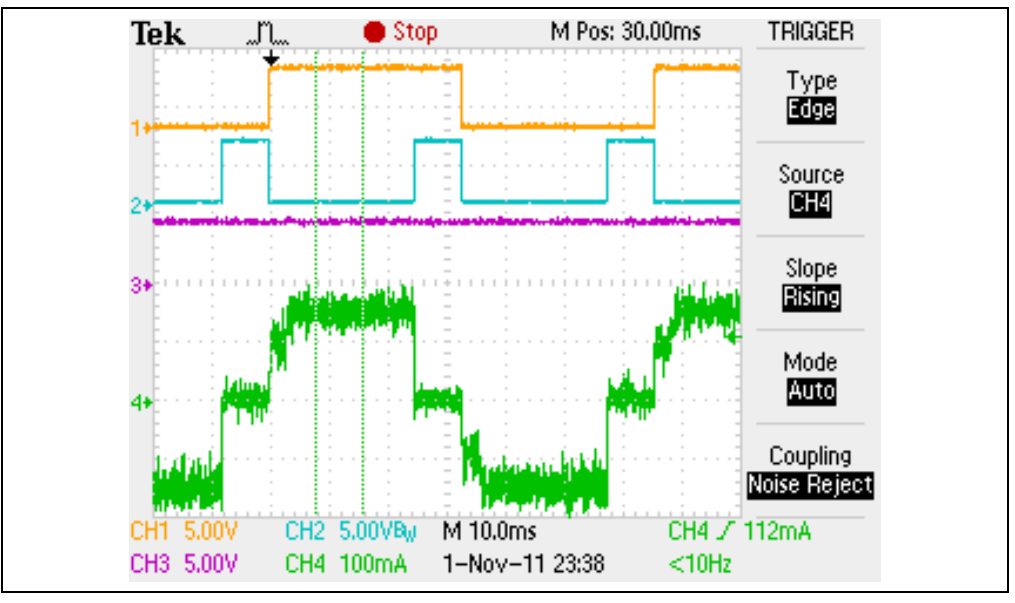

FIGURE 2-3: Mode 2 Plot.

TABLE 2-4: MODE 3 VALUES

| Modified Half Step |                          |
|--------------------|--------------------------|
| CH1: Phase 1       | V <sub>REF</sub> = 3.87V |
| CH2: I01           | Speed = 0.43V            |
| CH3: I11           | $V_{LOAD} = 24V$         |
| CH4: Coil Current  |                          |

© 2012 Microchip Technology Inc.

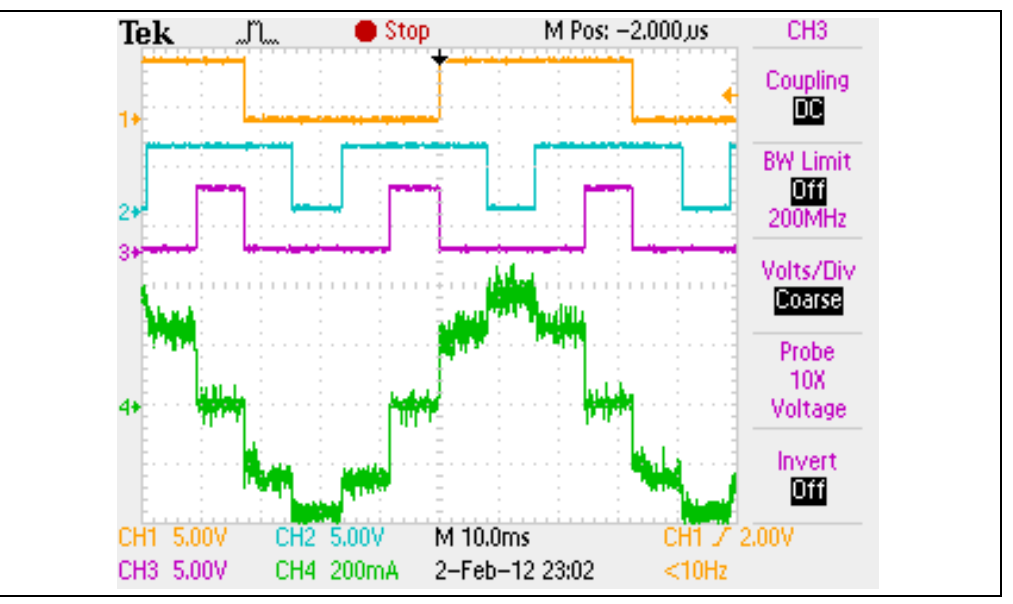

FIGURE 2-4: Mode 3 Plot.

#### TABLE 2-5:MODE 4 VALUES

| Micro Step        |                          |
|-------------------|--------------------------|
| CH1: Phase 1      | V <sub>REF</sub> = 3.87V |
| CH2: I01          | Speed = 0.43V            |
| CH3: I11          | $V_{LOAD} = 24V$         |
| CH4: Coil Current |                          |

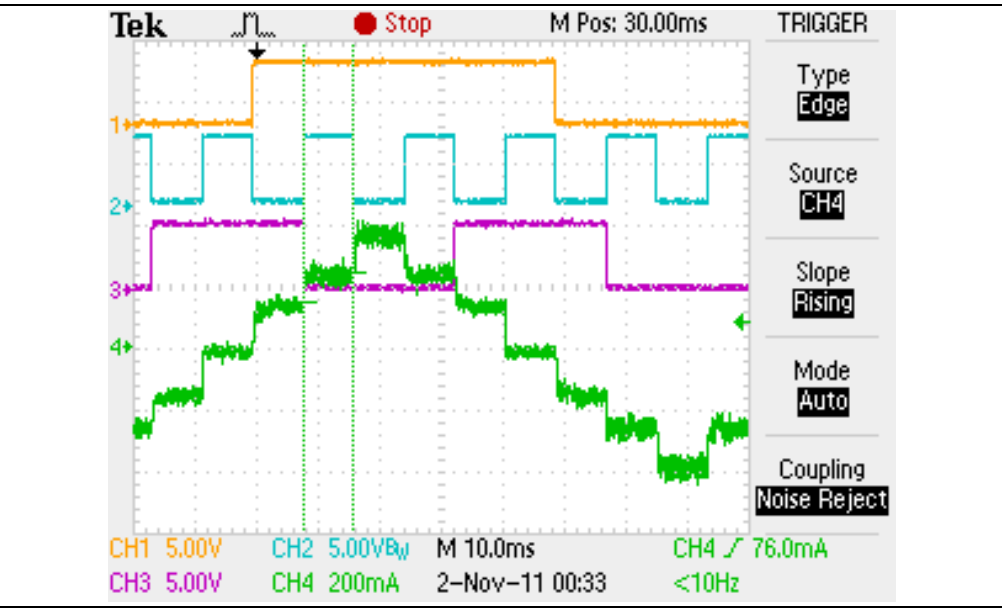

FIGURE 2-5: Mode 4 Plot.

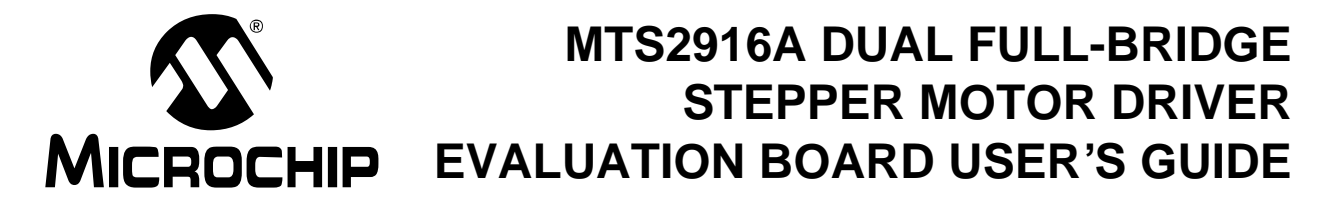

# **Appendix A. Schematic and Layouts**

### A.1 INTRODUCTION

This appendix contains the following schematics and layouts for the MTS2916A Dual Full-Bridge Stepper Motor Driver Evaluation Board:

- Board Schematic
- Board Top Silk
- Board Top Pads and Silk
- Board Bottom Copper

### A.2 BOARD – SCHEMATIC

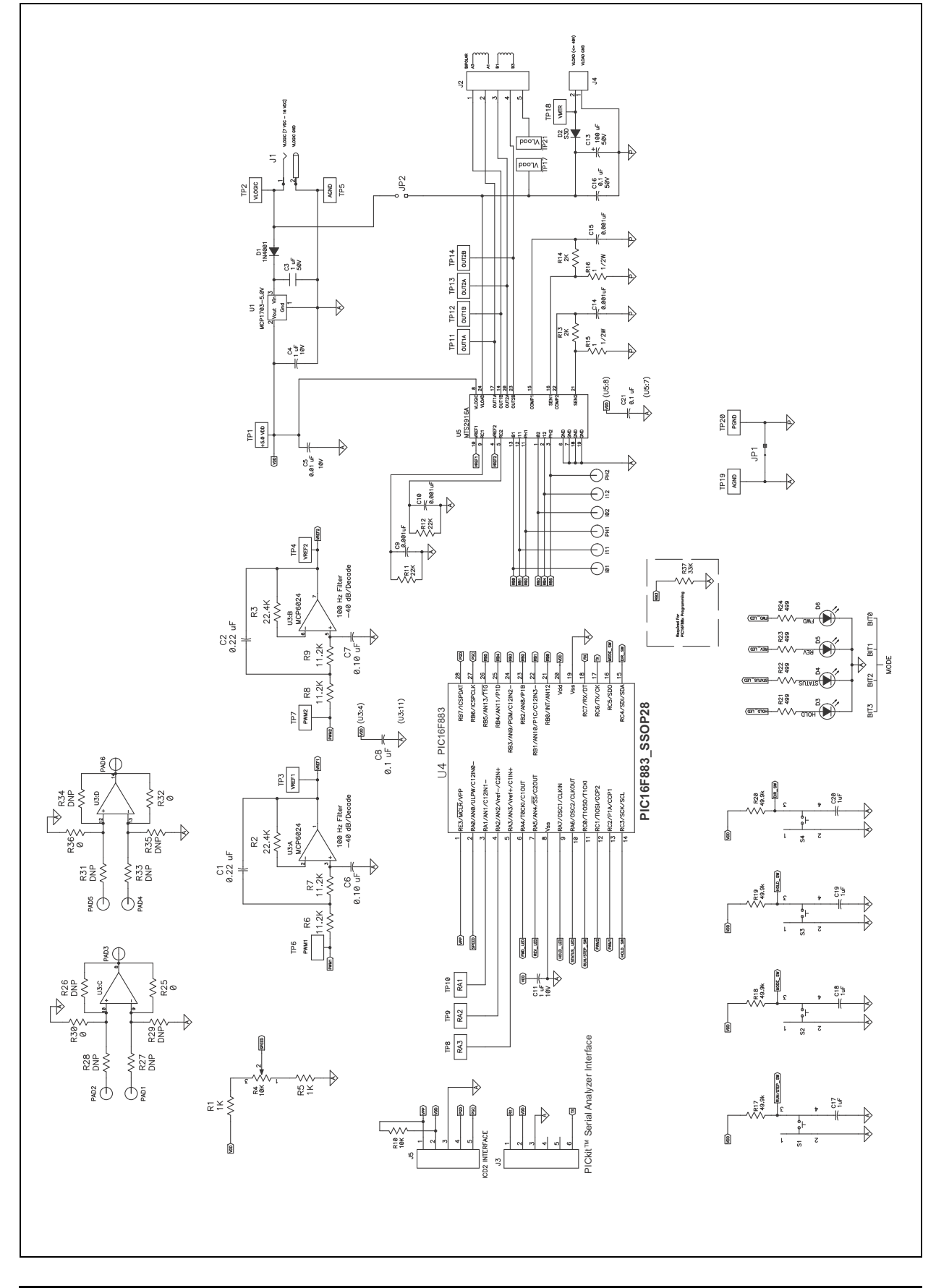

#### A.3 BOARD - TOP SILK

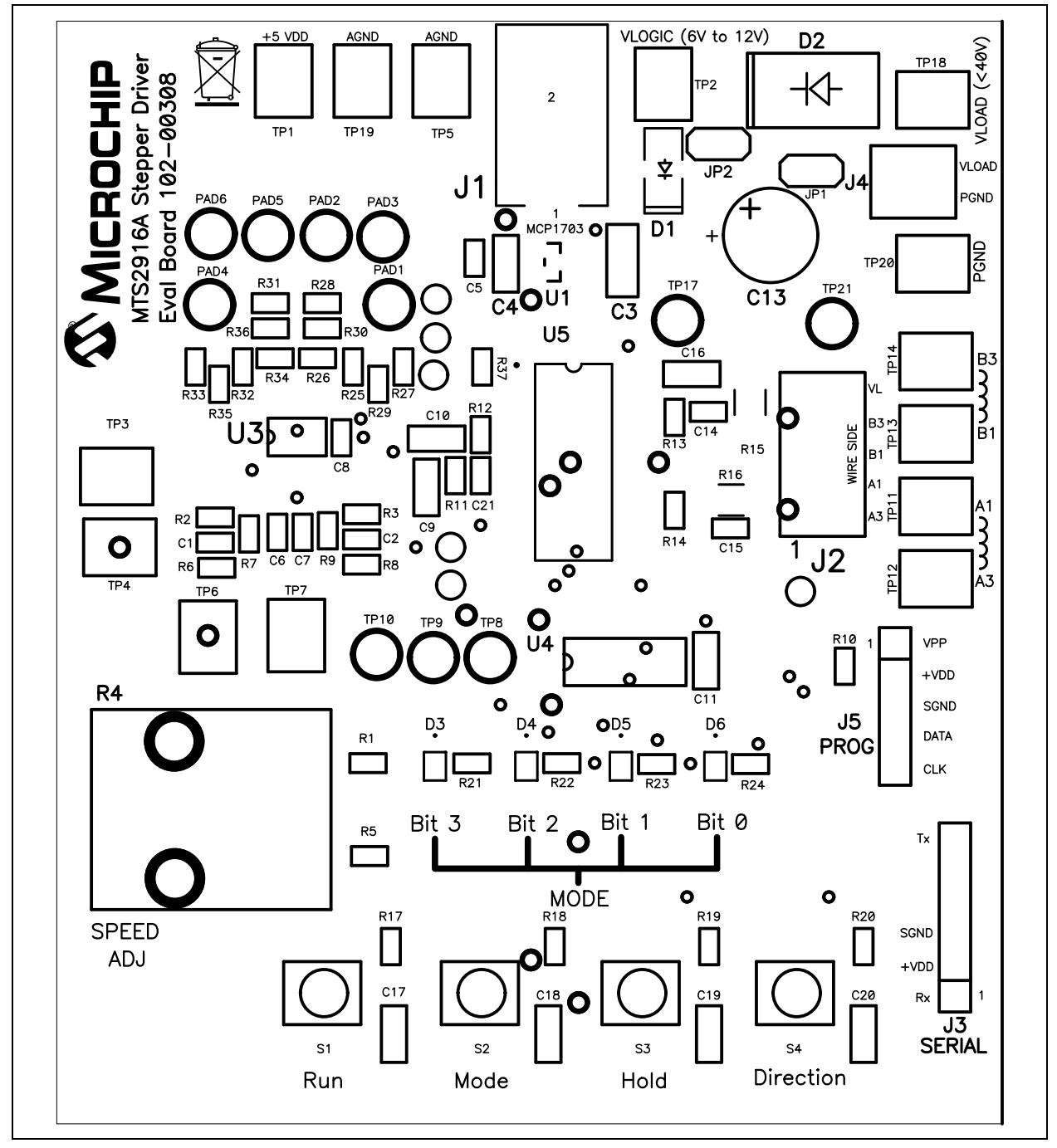

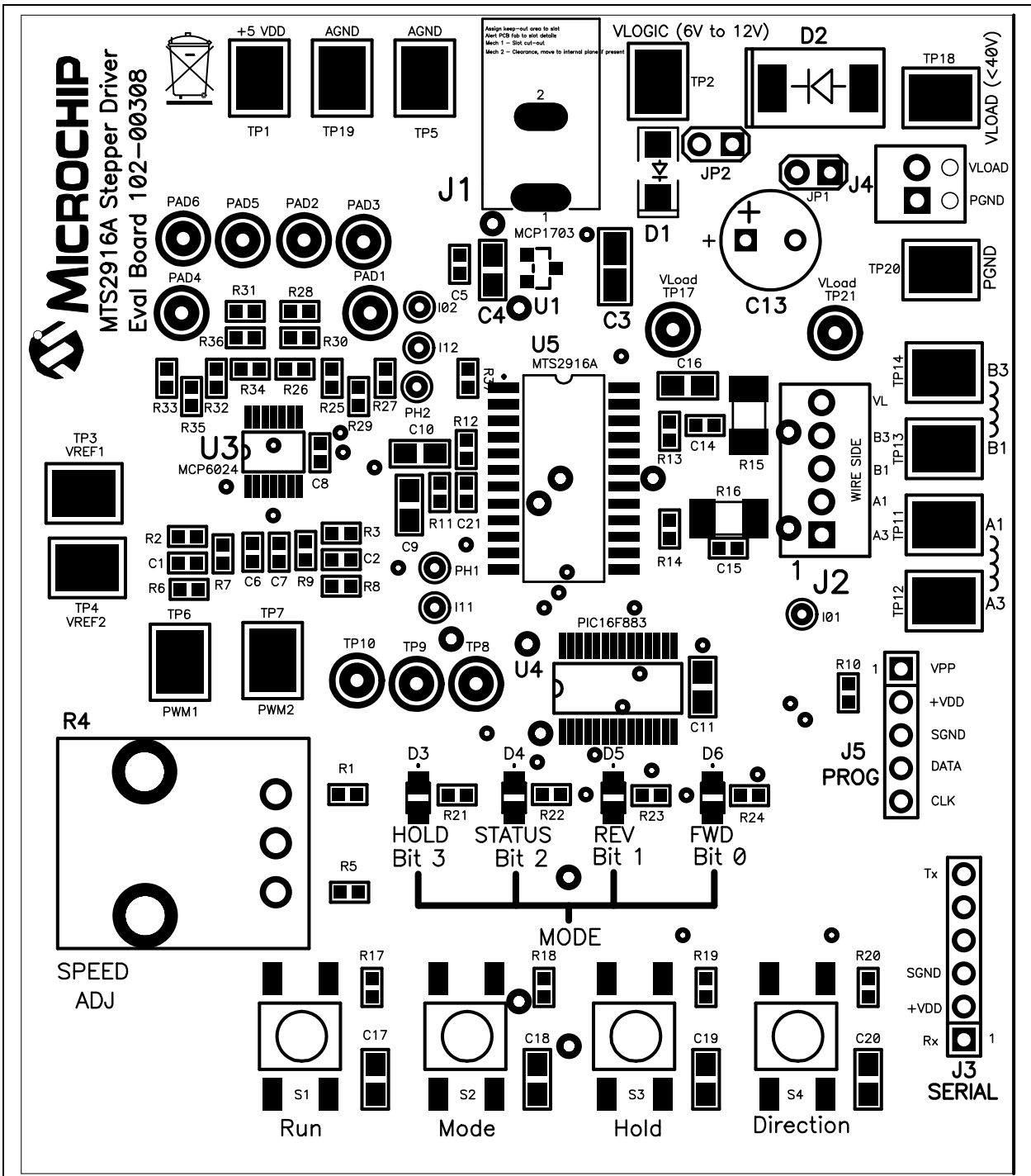

#### A.4 BOARD – TOP PADS AND SILK

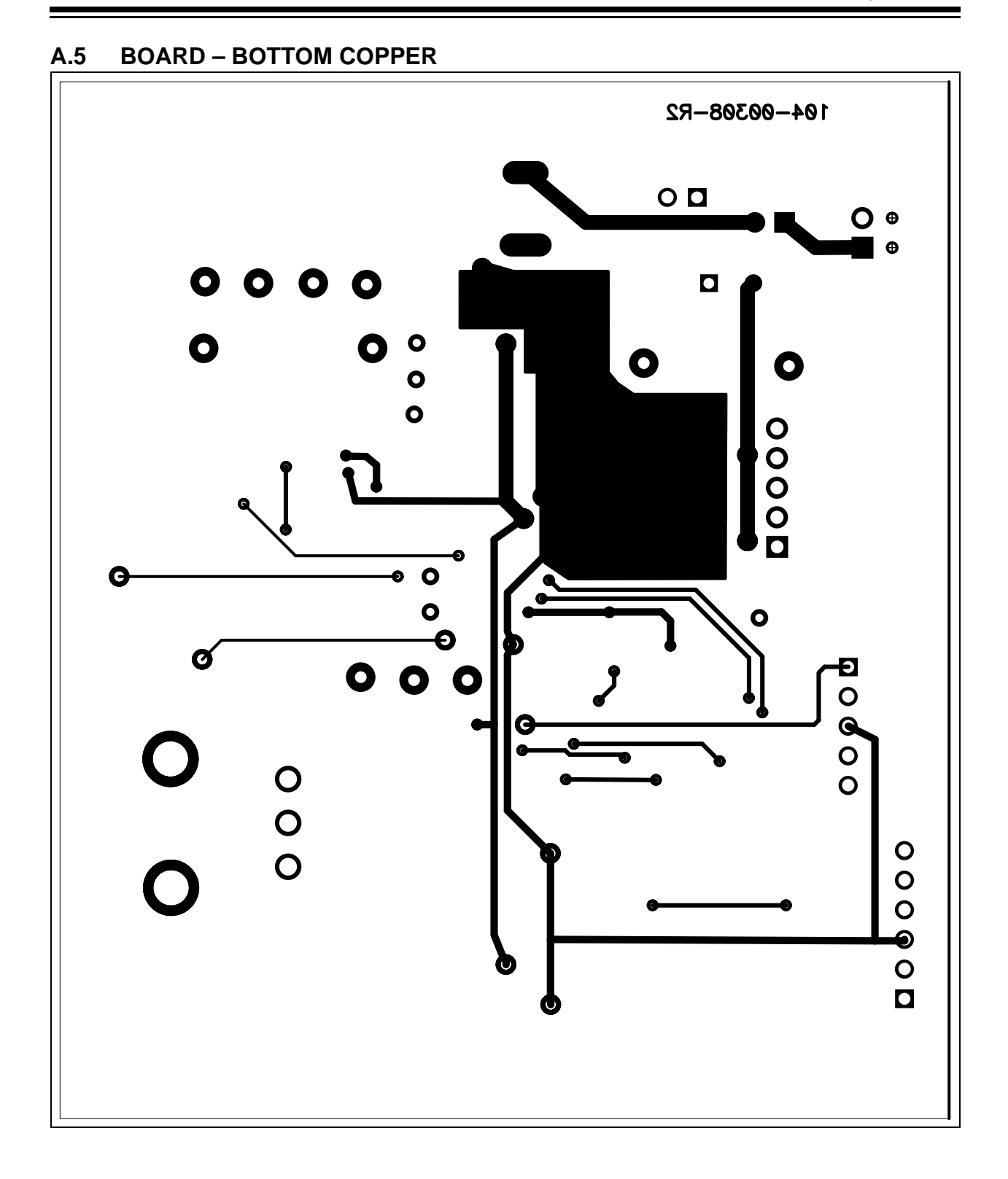

NOTES:

# MTS2916A DUAL FULL-BRIDGE STEPPER MOTOR DRIVER MICROCHIP EVALUATION BOARD USER'S GUIDE

# **Appendix B. Bill of Materials**

| Qty. | Reference                         | Description_                                                                             | Manufacturer                          | Part Number           |
|------|-----------------------------------|------------------------------------------------------------------------------------------|---------------------------------------|-----------------------|
| 2    | C1, C2                            | Cap. 0.22 µF 10V Ceramic X7R 0603 10%                                                    | Yageo                                 | CC0603KRX7R6BB224     |
| 1    | C3                                | Cap. 1.0 μF 50V Ceramic X7R 10% 1206                                                     | TDK Corporation                       | C3216X7R1H105K        |
| 6    | C4, C11,<br>C17, C18,<br>C19, C20 | Cap. 1.0 μF 10V Ceramic X7R 0805 10%                                                     | Murata Manufactur-<br>ing Co., Ltd.   | GRM21BR71A105KA01L    |
| 1    | C5                                | Cap. 0.01 µF 50V Ceramic X7R 0603 10%                                                    | Murata Manufactur-<br>ing Co., Ltd.   | GRM188R71H103KA01D    |
| 4    | C6, C7, C8,<br>C21                | Cap. 0.1 µF 25V Ceramic X7R 0603 10%                                                     | Murata Manufactur-<br>ing Co., Ltd.   | GRM188R71E104KA01D    |
| 1    | C13                               | Cap. 100 µF 50V Elect. EB Radial                                                         | Panasonic <sup>®</sup> – ECG          | EEU-EB1H101S          |
| 4    | C9, C10,<br>C14, C15              | Cap. 0.001 µF 50V Ceramic X7R 0603 10%                                                   | Murata Manufactur-<br>ing Co., Ltd.   | GRM188R71H102KA01D    |
| 1    | C16                               | Cap. 0.1 µF 50V Ceramic X7R 0805 10%                                                     | Murata Manufactur-<br>ing Co., Ltd.   | GRM21BR71H104KA01L    |
| 1    | D1                                | Diode Rectifier, Standard Recovery 1A 50V<br>DO-214AC SMA                                | Vishay/General<br>Semiconductor       | S1A-E3                |
| 1    | D2                                | Diode Rectifier, Standard Recovery 3A 200V<br>DO-214AB SMC                               | Vishay/General<br>Semiconductor       | S3D-E3/57T            |
| 4    | D3, D4, D5,<br>D6                 | LED Chipled 570 nm Green 0805 SMD                                                        | OSRAM Opto<br>Semiconductors<br>GmbH. | LG R971-KN-1-0-20-R18 |
| 1    | J1                                | Connector Pwr. Jack 2.5 X 6.5 mm W/O SW                                                  | CUI Inc.                              | PJ-037B               |
| 1    | J2                                | Connector Term. Block 2.54 mm 5 Pos.                                                     | Phoenix Contact<br>GmbH & Co.         | 1725685               |
| 1    | J3                                | Connector Header 6 Pos. 0.100 Vert. Tin<br>Breakaway                                     | Molex <sup>®</sup>                    | —                     |
| 1    | J4                                | Connector Term. Block 2.54 mm 2 Pos.                                                     | Phoenix Contact<br>GmbH & Co.         | 1725656               |
| 1    | J5                                | Connector Header 5 Pos. 0.100 Vert. Tin<br>Breakaway                                     | Molex                                 | —                     |
| 1    | JP1                               | Wire Jumper 22 Gauge                                                                     | —                                     | —                     |
| 1    | JP2                               | Connector Header 36 Pos. 0.100 Vert. Tin<br>(36 cuts in pairs of 2 = 18 per part number) | Molex                                 | 22-28-4360            |
| 1    | PCB                               | MTS2916A Dual Full-Bridge Stepper Motor<br>Driver Evaluation Board Printed Circuit Board | Microchip<br>Technology Inc.          | 104-00308             |
| 2    | R1, R5                            | Res.1K Ohm 1/10W 1% 0603 SMD                                                             | Stackpole<br>Electronics, Inc.        | RMCF0603FT1K00        |
| 2    | R2, R3                            | Res. 22.6K Ohm 1/10W 1% 0603 SMD                                                         | Stackpole<br>Electronics, Inc.        | RMCF0603FT22K6        |
| 1    | R4                                | Pot. 10K Ohm 1/8W Carb. Vertical                                                         | CTS <sup>®</sup> Corporation          | 296UD103B1N           |

#### TABLE B-1: BILL OF MATERIALS

**Note 1:** The components listed in this Bill of Materials are representative of the PCB assembly. The released BOM used in manufacturing uses all RoHS-compliant components.

| Qty. | Reference                                                                                     | Description_                                        | Manufacturer                   | Part Number       |
|------|-----------------------------------------------------------------------------------------------|-----------------------------------------------------|--------------------------------|-------------------|
| 4    | R6, R7, R8,<br>R9                                                                             | Res. 11.3K Ohm 1/10W 1% 0603 SMD                    | Stackpole<br>Electronics, Inc. | RMCF0603FT11K3    |
| 1    | R10                                                                                           | Res. 10K Ohm 1/10W 1% 0603 SMD                      | Stackpole<br>Electronics, Inc. | RMCF0603FT10K0    |
| 2    | R11, R12                                                                                      | Res. 22K Ohm 1/10W 1% 0603 SMD                      | Stackpole<br>Electronics, Inc. | RMCF0603FT22K0    |
| 2    | R13, R14                                                                                      | Res. 2K Ohm 1/10W 1% 0603 SMD                       | Stackpole<br>Electronics, Inc. | RMCF0603FT2K00    |
| 2    | R15, R16                                                                                      | Res. 1.00 Ohm 3/4W 1% 2010 SMD                      | Vishay/Dale<br>Electronics     | CRCW20101R00FKEF  |
| 4    | R17, R18,<br>R19, R20                                                                         | Res. 49.9K Ohm 1/10W 1% 0603 SMD                    | Stackpole<br>Electronics, Inc. | RMCF0603FT49K9    |
| 4    | R21, R22,<br>R23, R24                                                                         | Res. 499 Ohm 1/10W 1% 0603 SMD                      | Stackpole<br>Electronics, Inc. | RMCF0603FT499     |
| 4    | R25, R30,<br>R32, R36                                                                         | Res. 0.0 Ohm 1/10W 5% 0603 SMD                      | Yageo                          | RC0603JR-070RL    |
| 1    | R37                                                                                           | Res. 33K Ohm 1/10W 1% 0603 SMD                      | Stackpole<br>Electronics, Inc. | RMCF0603FT33K0    |
| 4    | S1, S2, S3,<br>S4                                                                             | Switch Tactile SPST-NO 6 mm 260 GF 0.05A<br>12V SMT | E-Switch <sup>®</sup> , Inc.   | TL3301NF260QG     |
| 14   | TP1, TP2,<br>TP3, TP4,<br>TP5, TP6,<br>TP7, TP11,<br>TP12, TP13,<br>TP14, TP18,<br>TP19, TP20 | Test Point PC Compact SMT                           | Keystone Electronics<br>Corp.  | 5016              |
| 1    | U1                                                                                            | Microchip 5V 250 mA LDO SOT-23A                     | Microchip<br>Technology Inc.   | MCP1703T-5002E/CB |
| 1    | U3                                                                                            | MCP6024 General Purpose Op Amp<br>14-TSSOP          | Microchip<br>Technology Inc.   | MCP6024-E/ST      |
| 1    | U5                                                                                            | MTS2916A IC PWM Stepper Motor Driver<br>24-SOP      | Microchip<br>Technology Inc.   | MTS2916A-HGC1     |
| 1    | U4                                                                                            | PIC16F883 MCU Flash 4K X 14 28-SSOP                 | Microchip<br>Technology Inc.   | PIC16F883-E/SS    |

| TABLE B-1: | BILL OF MATERIALS | (CONTINUED) |
|------------|-------------------|-------------|
|------------|-------------------|-------------|

**Note 1:** The components listed in this Bill of Materials are representative of the PCB assembly. The released BOM used in manufacturing uses all RoHS-compliant components.

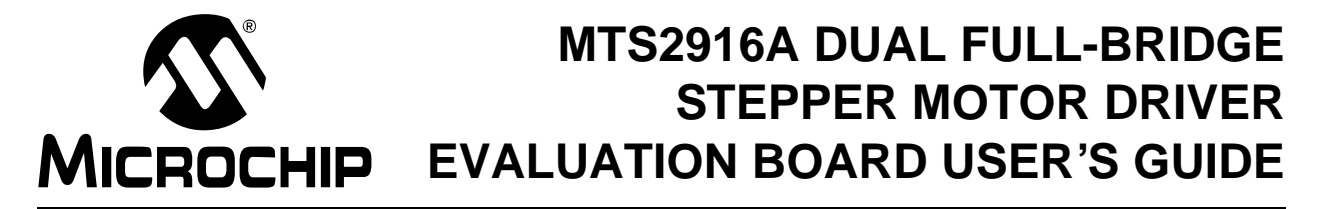

### **Appendix C. Mode Sequence Diagrams**

#### C.1 MTS2916A DUAL FULL-BRIDGE STEPPER MOTOR DRIVER EVALUATION BOARD FUNCTIONAL FLOWCHART

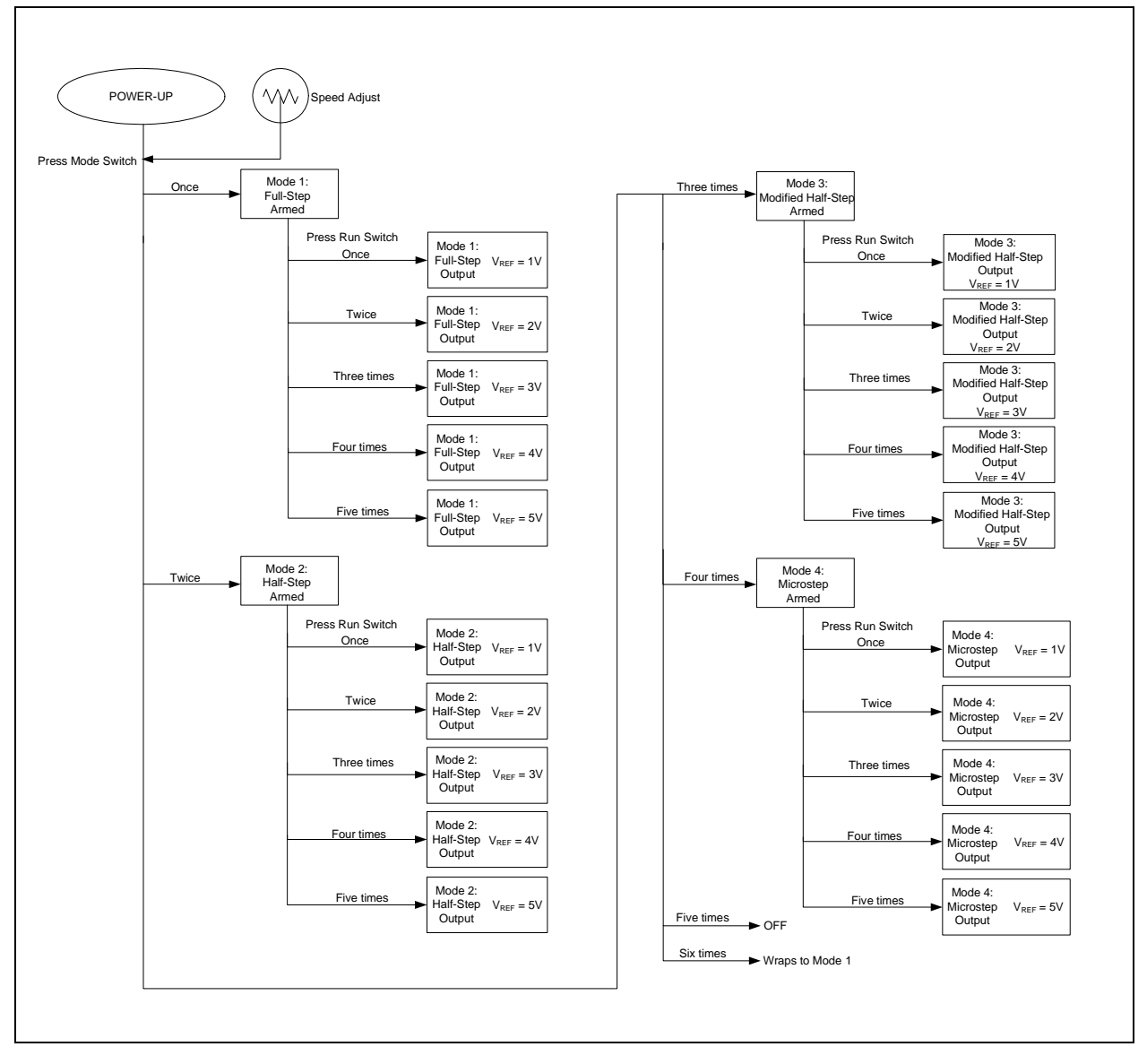

© 2012 Microchip Technology Inc.

### C.2 SINGLE STEPPING EXAMPLE

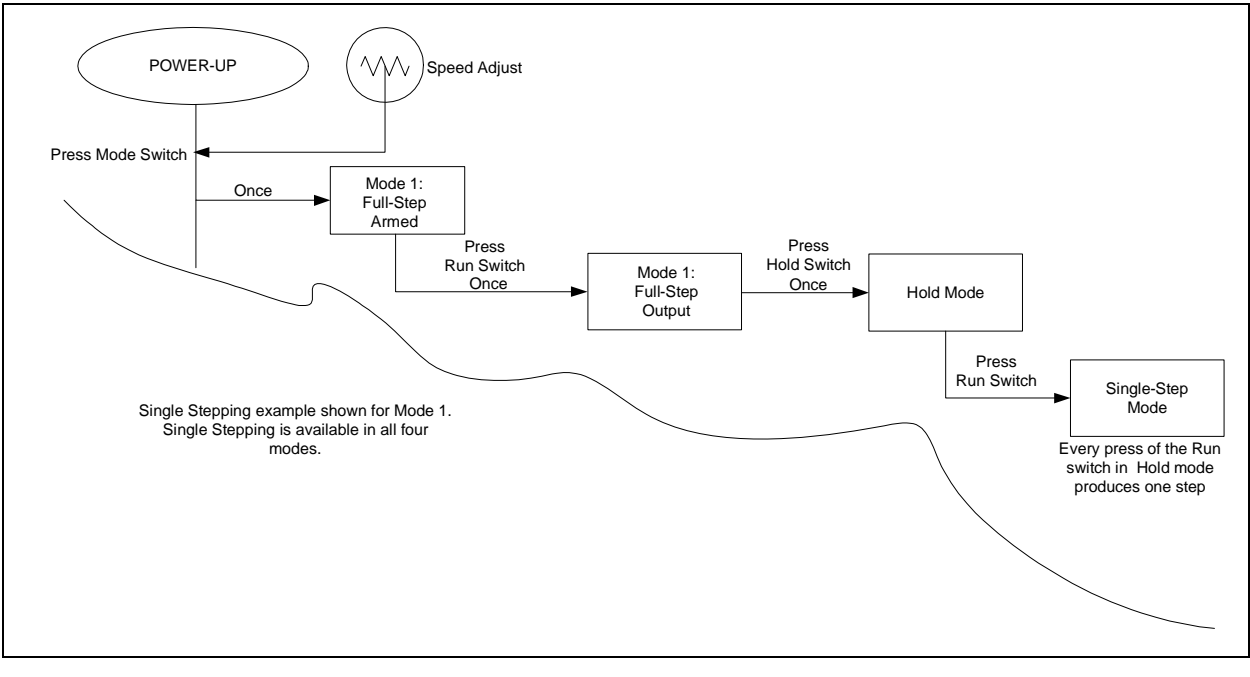

### C.3 MTS2916A DUAL FULL-BRIDGE STEPPER MOTOR DRIVER EVALUATION BOARD SOFTWARE FLOWCHARTS

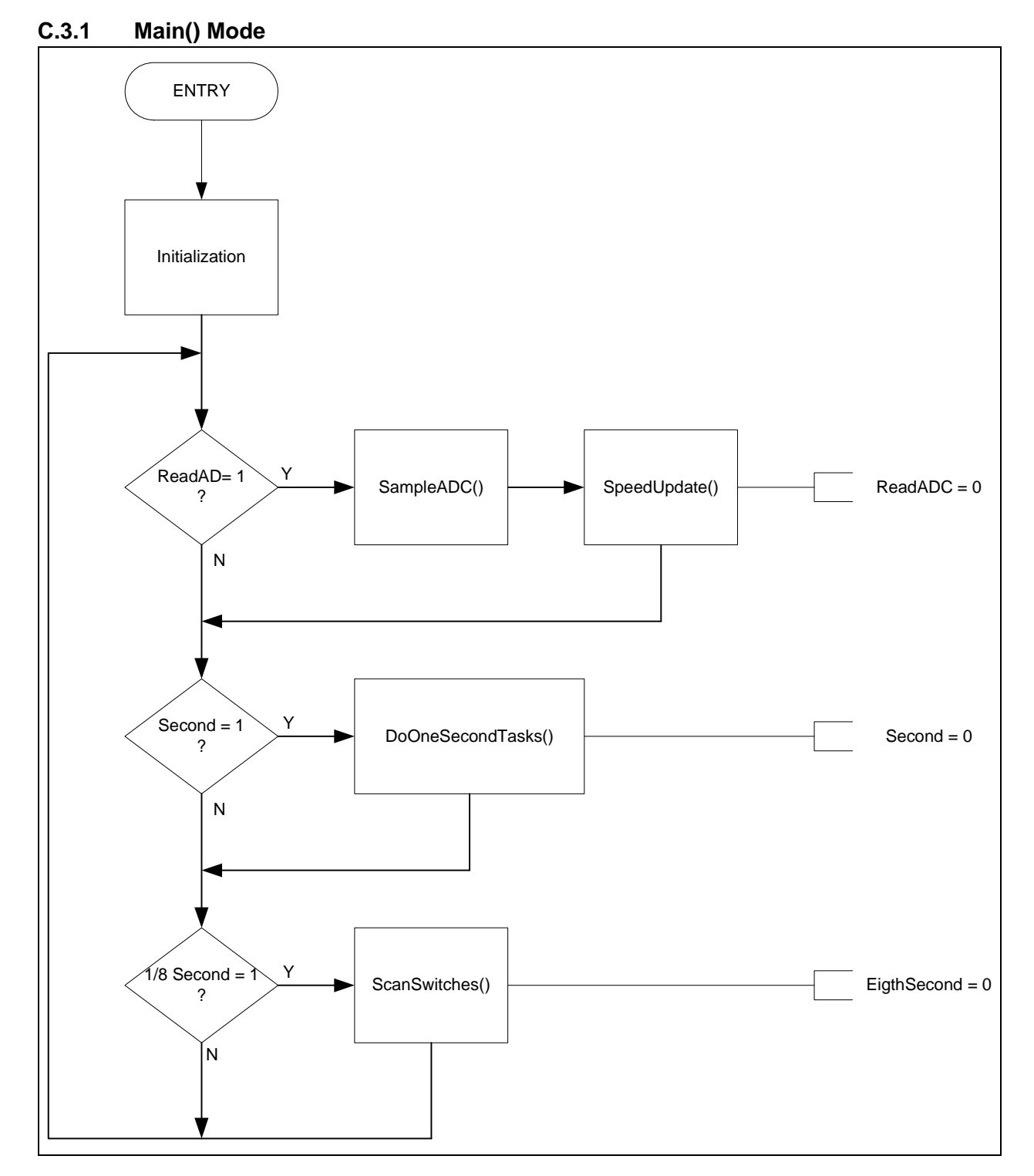

<sup>© 2012</sup> Microchip Technology Inc.

#### C.3.2 Interrupt() Mode

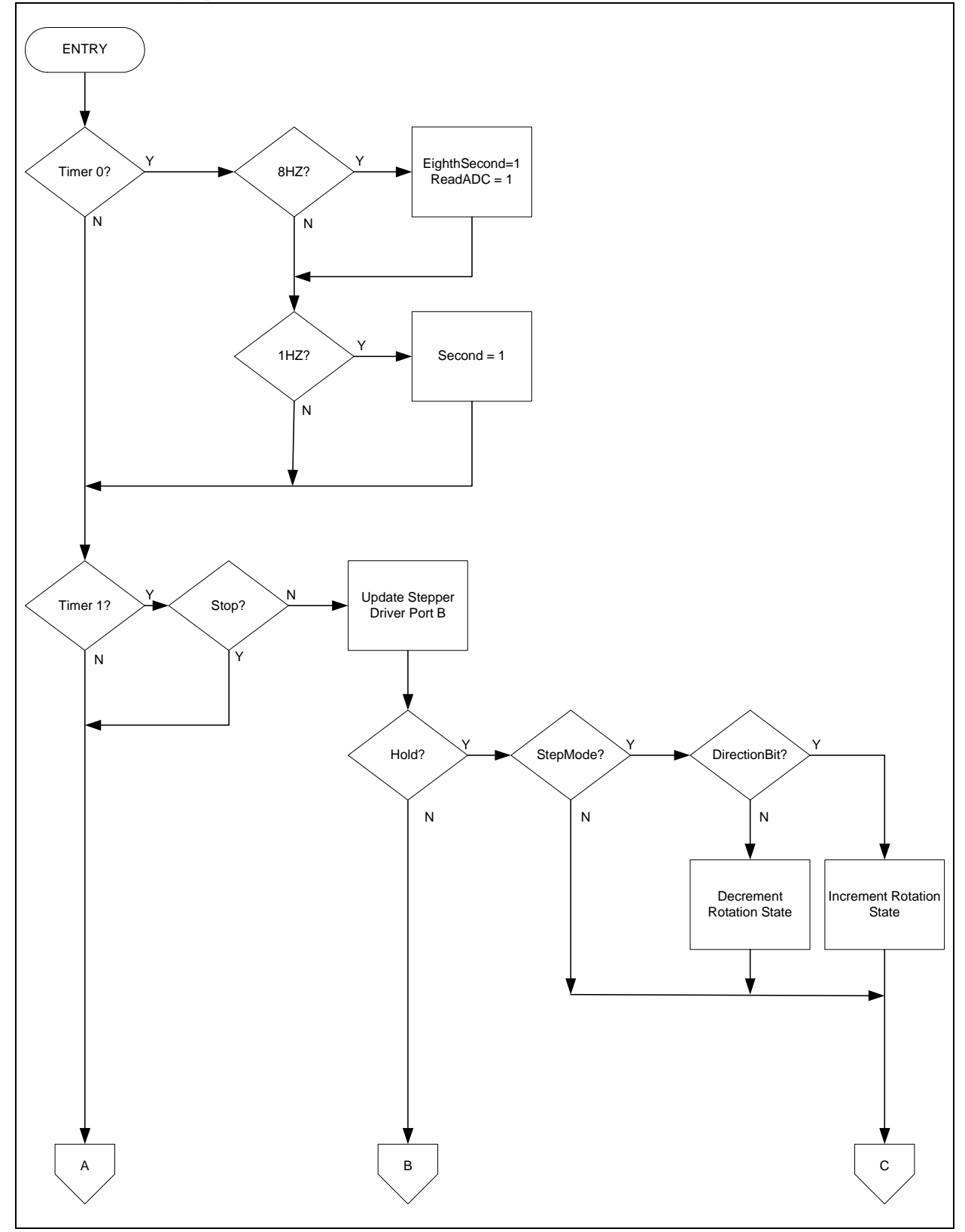

FIGURE C-1: Interrupt() Mode.

# **Mode Sequence Diagrams**

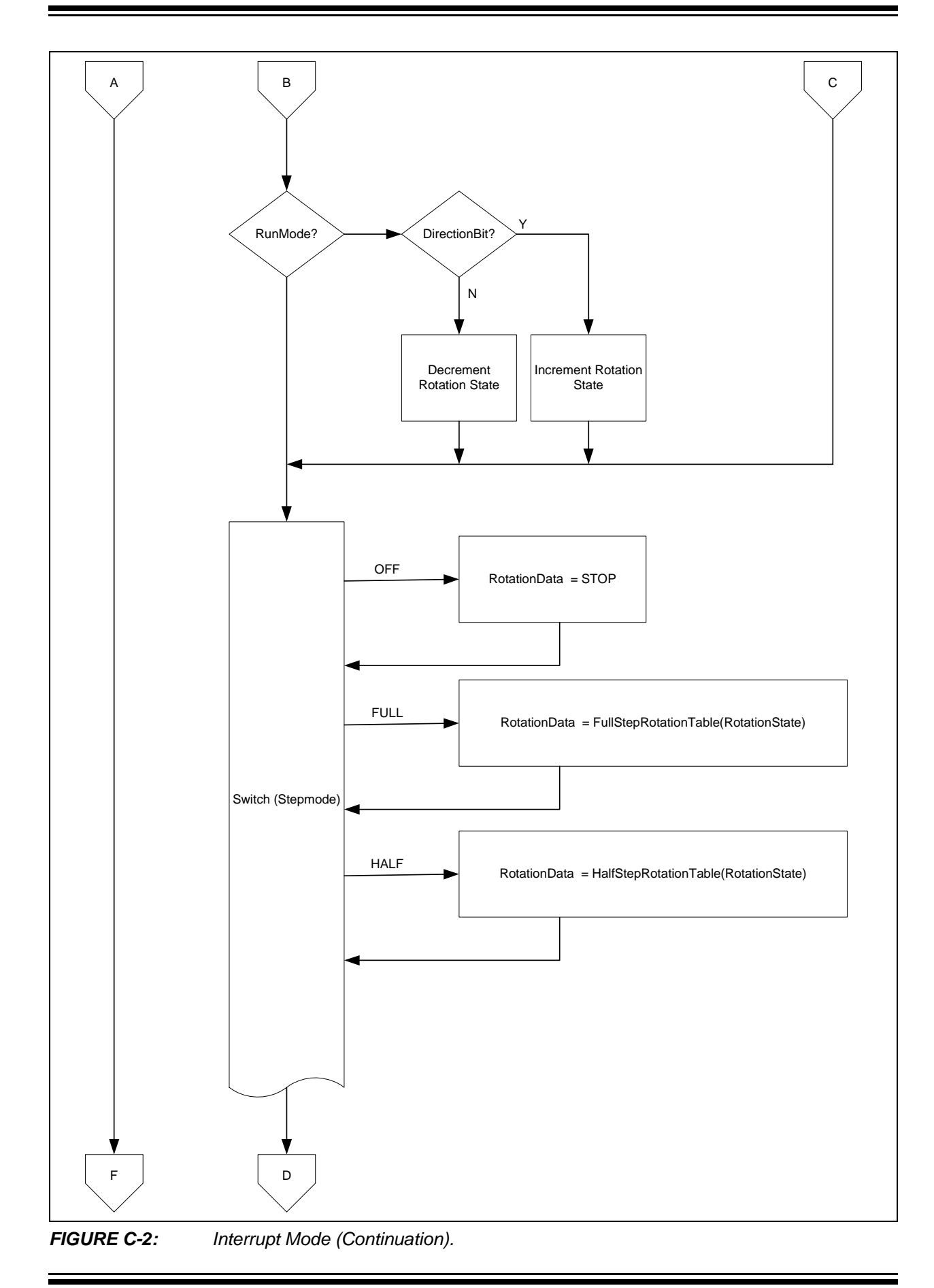

© 2012 Microchip Technology Inc.

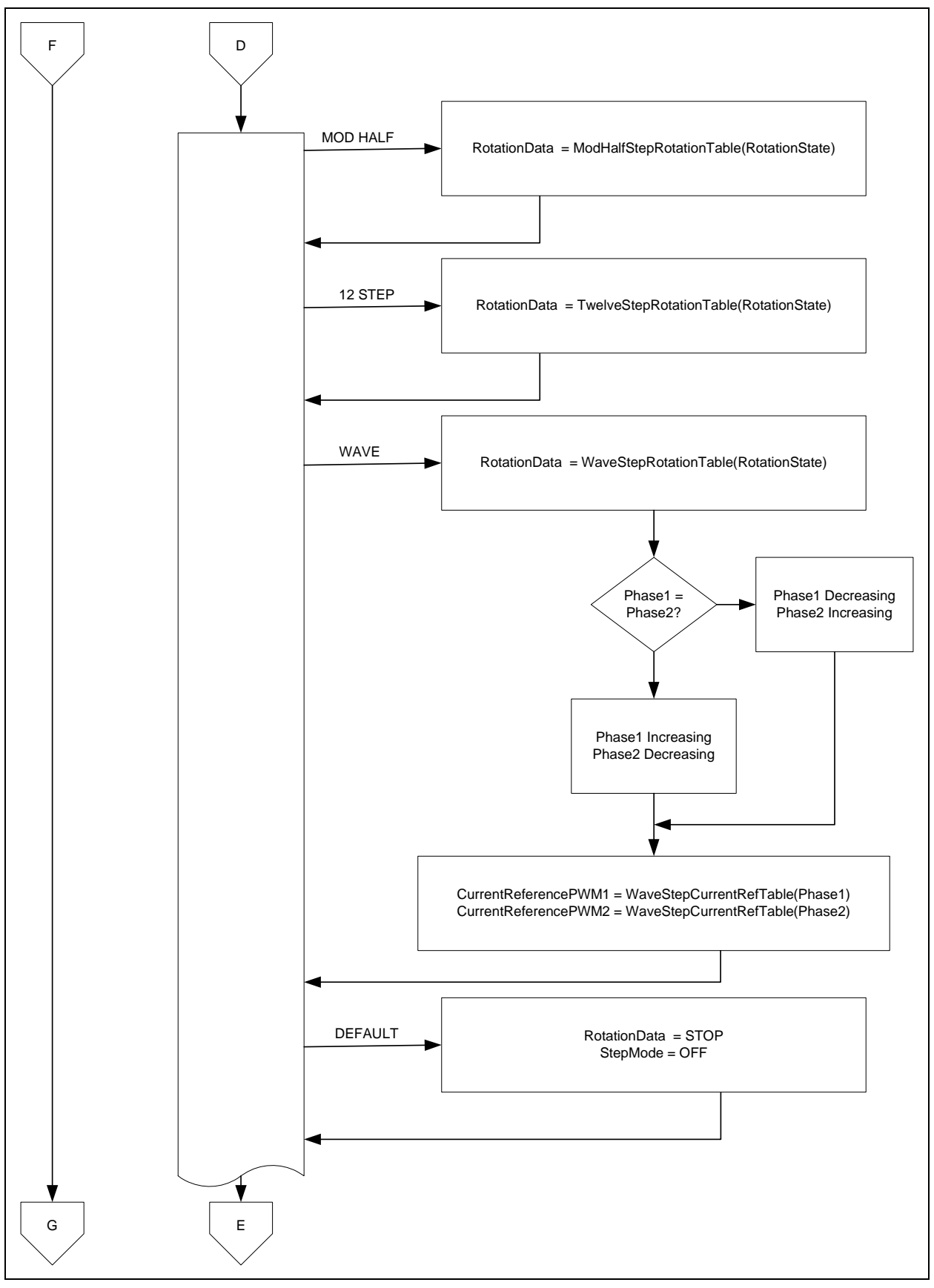

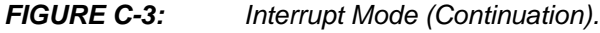

# Mode Sequence Diagrams

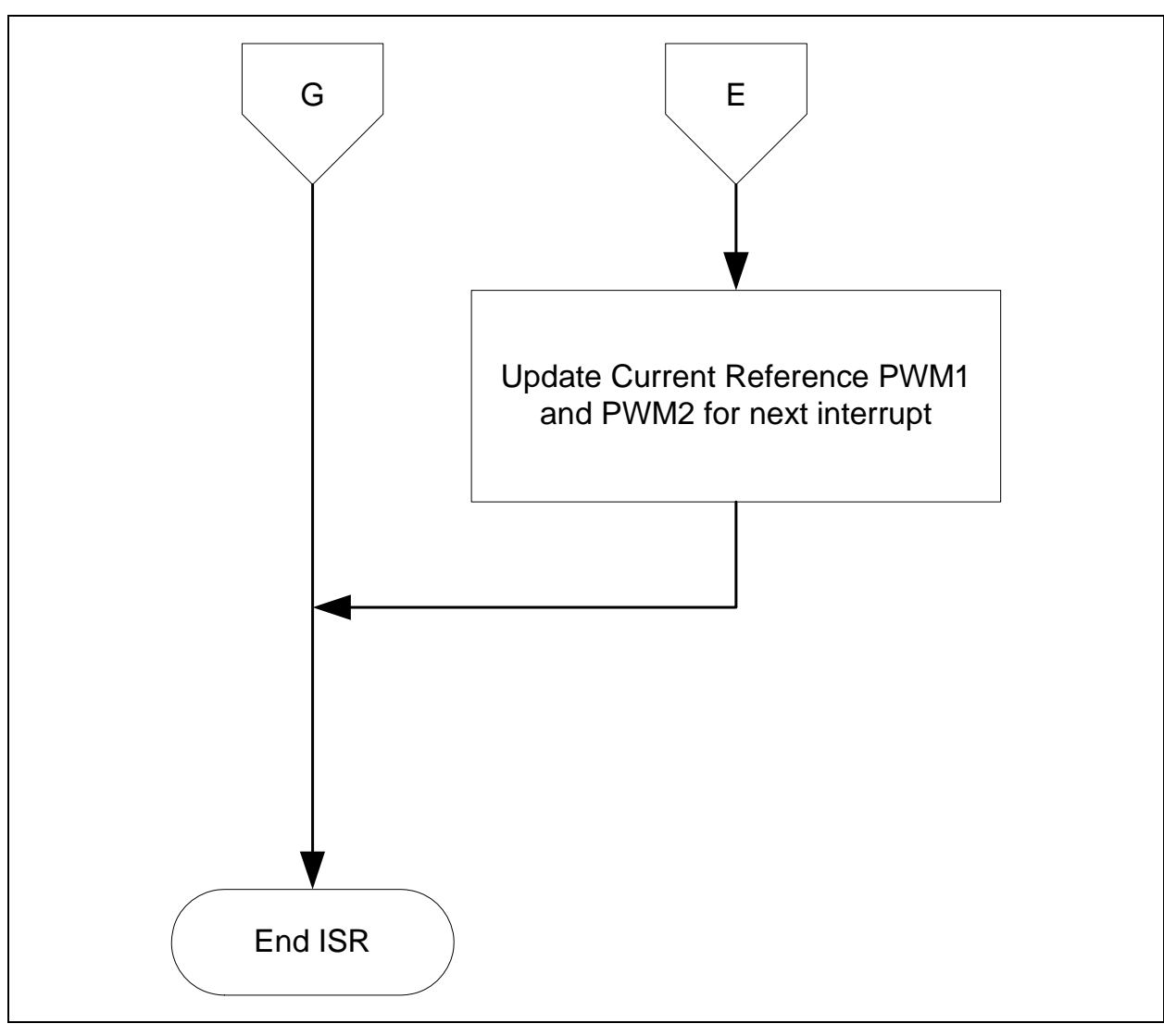

FIGURE C-4:

Interrupt Mode (Last).

#### C.3.3 SampleADC() Mode

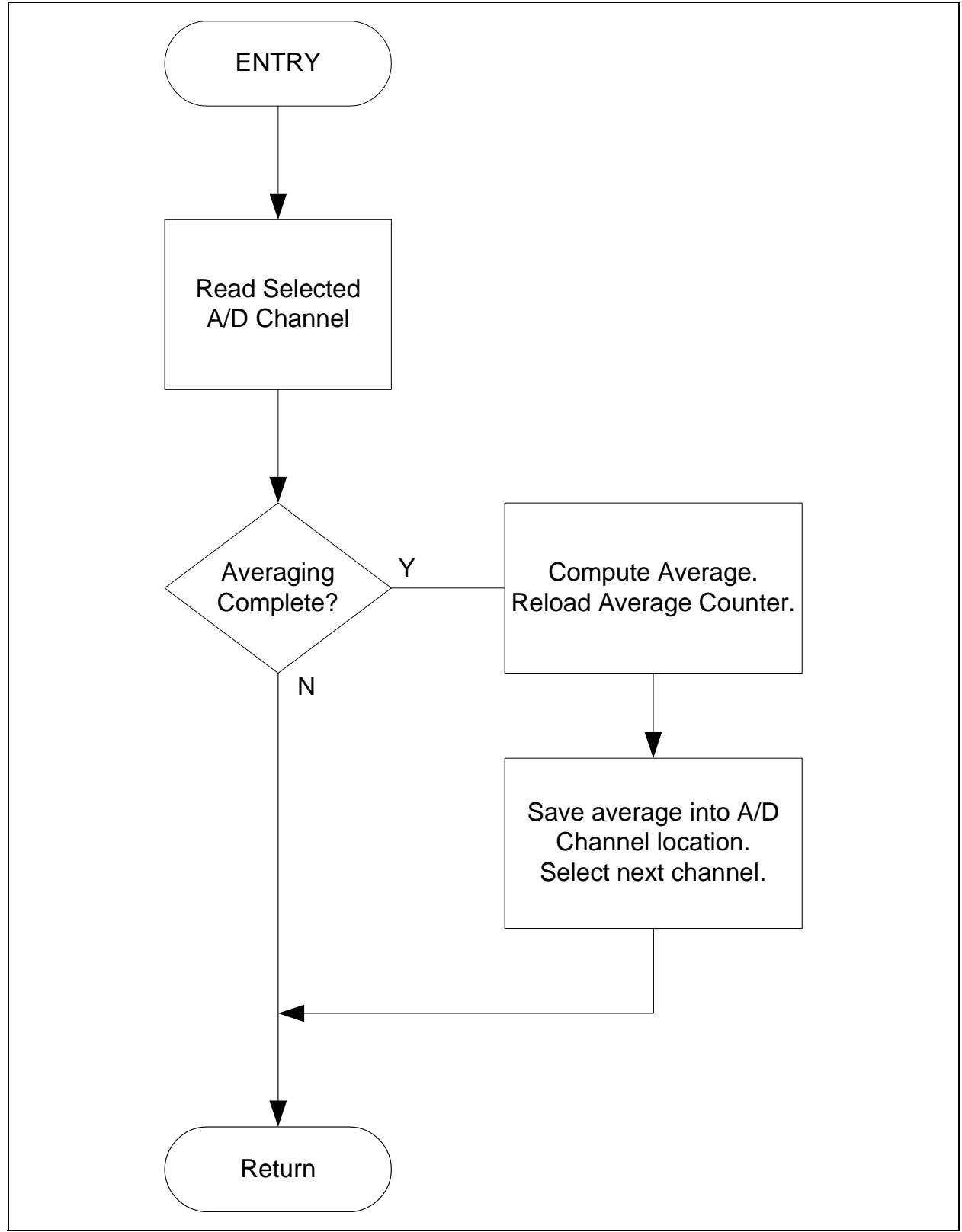

C.3.4 ReadADCChannel (Channel) Mode

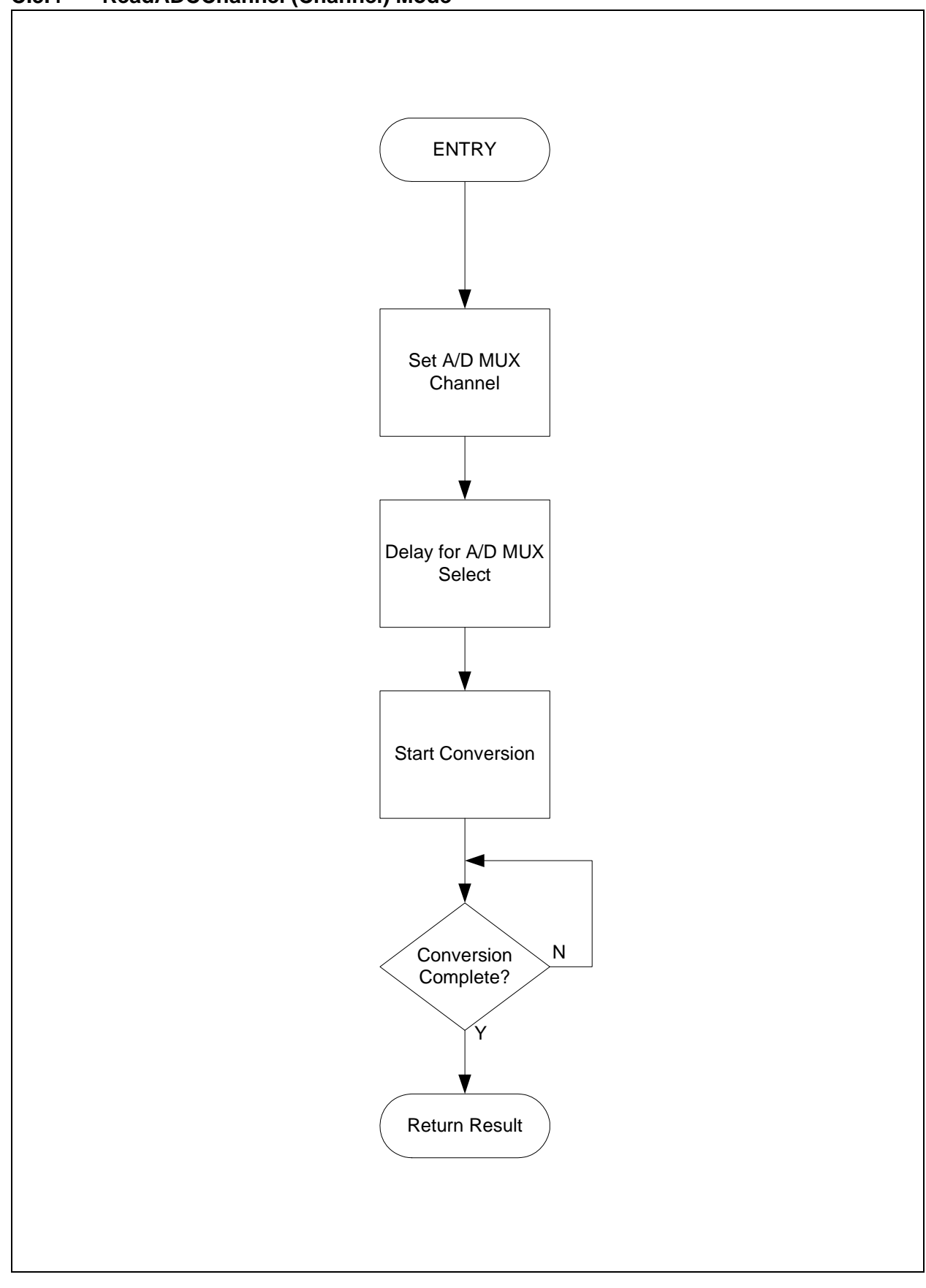

© 2012 Microchip Technology Inc.

#### C.3.5 SpeedUpdate() Mode

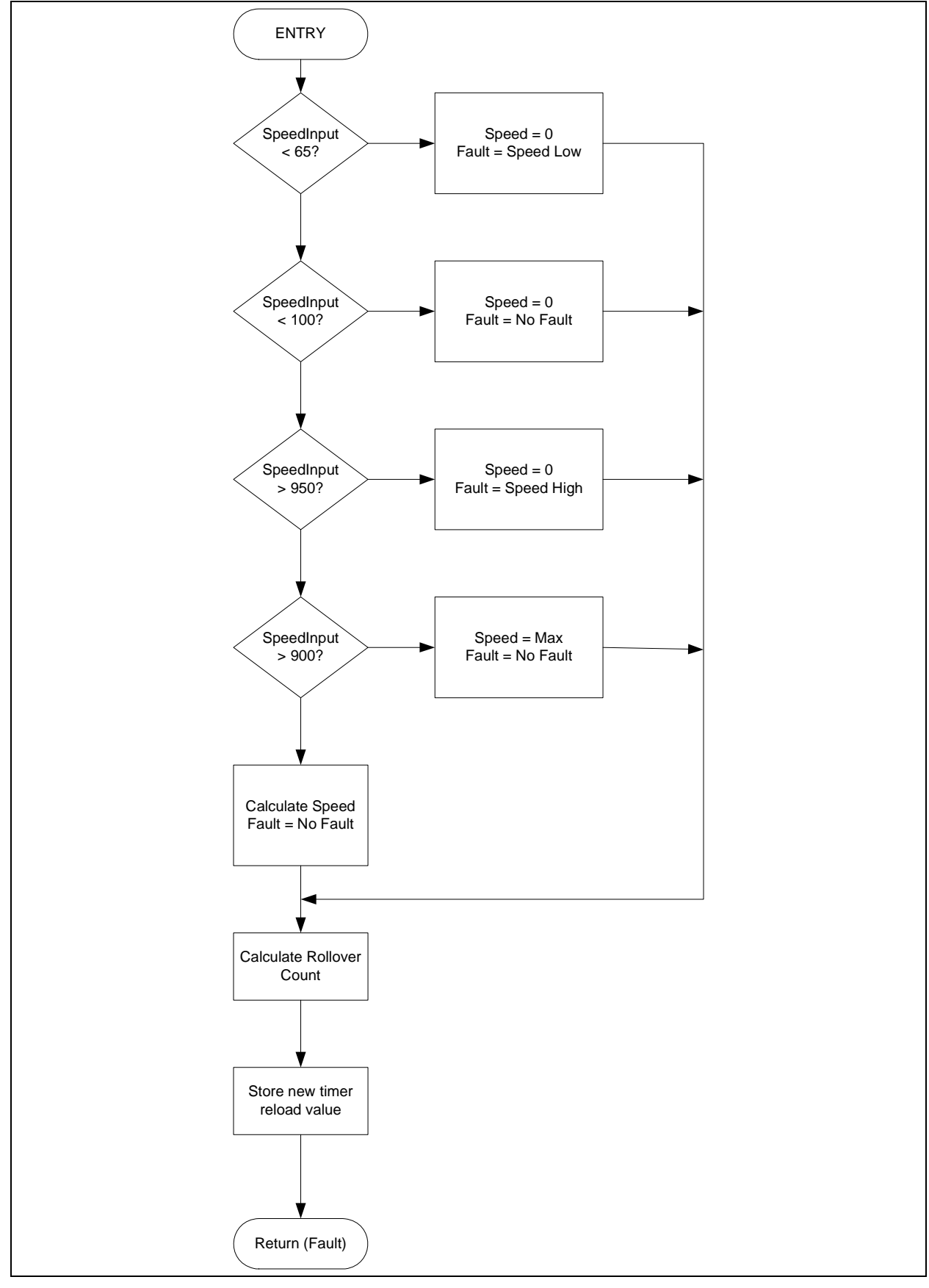

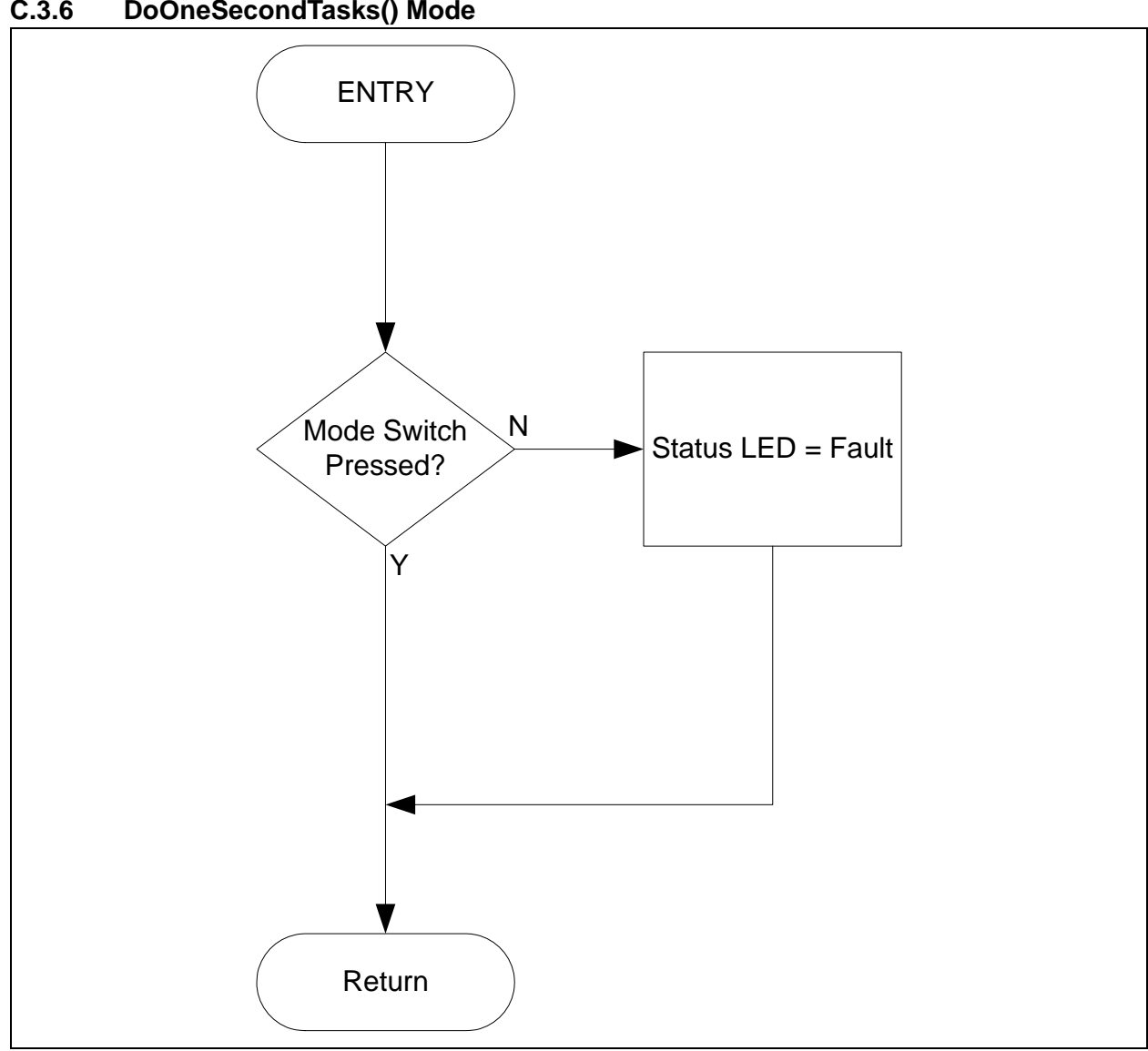

C.3.6 DoOneSecondTasks() Mode

#### C.3.7 ScanSwitches() Mode

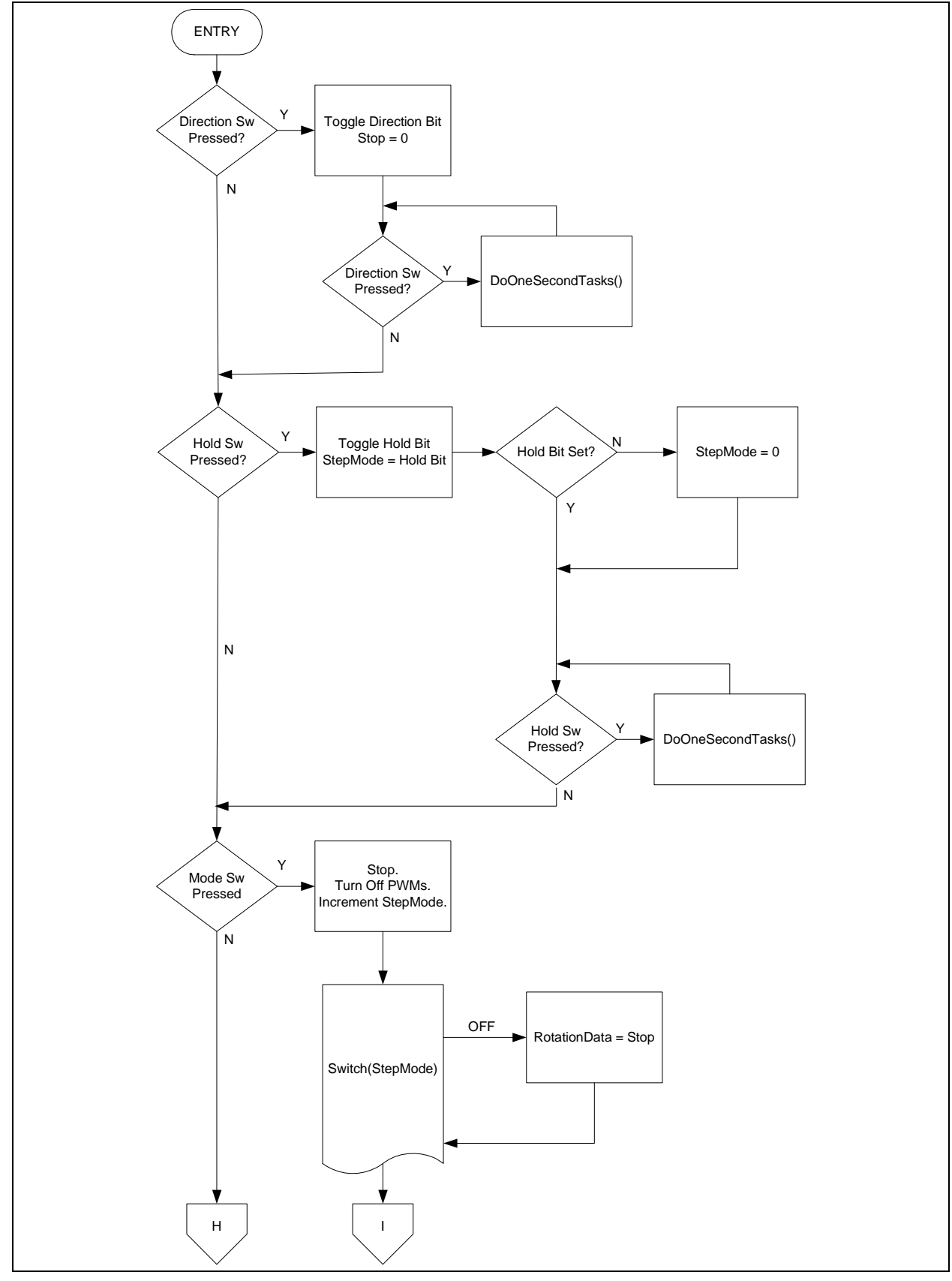

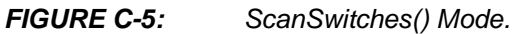

# **Mode Sequence Diagrams**

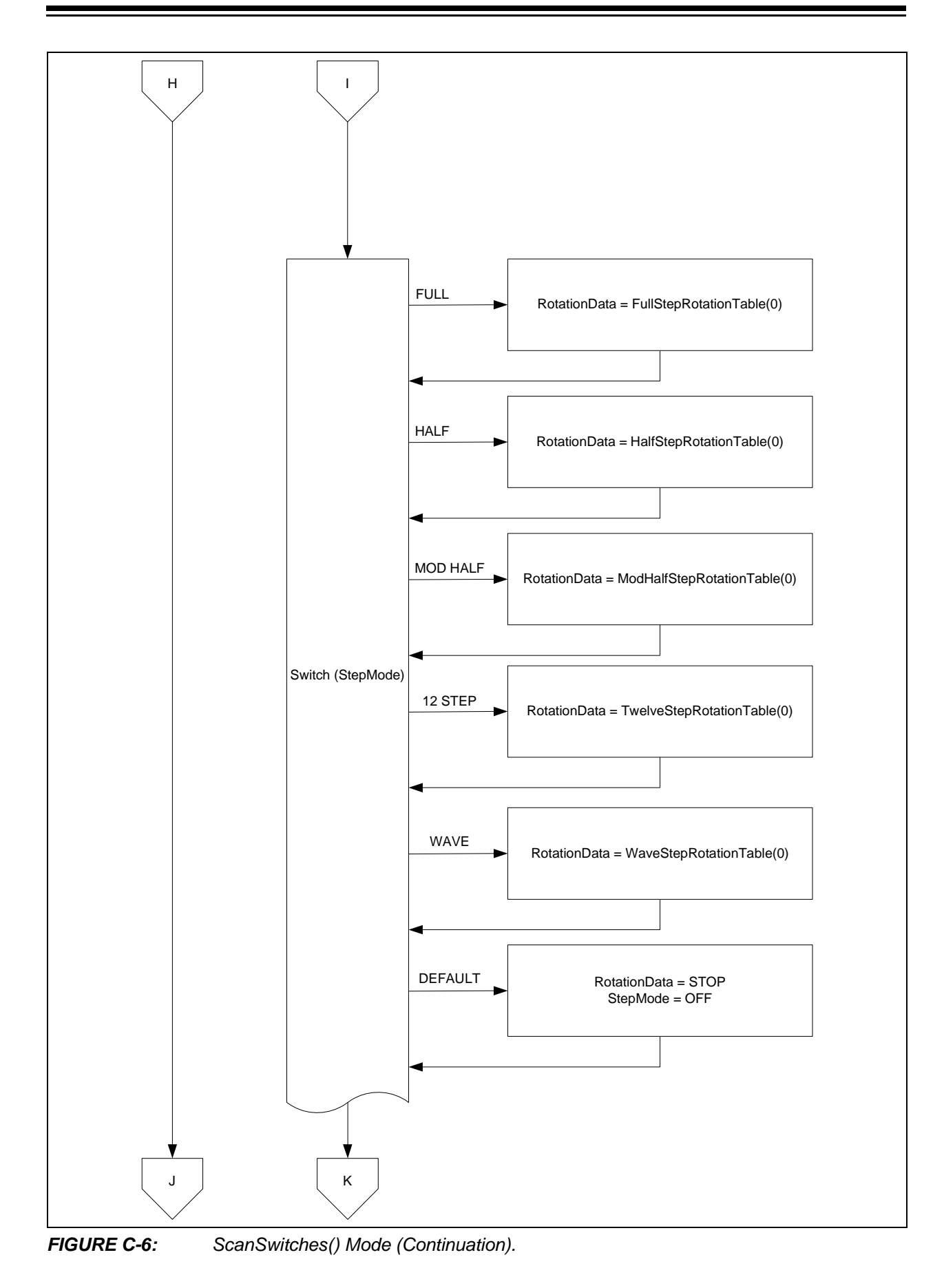

© 2012 Microchip Technology Inc.

### MTS2916A Dual Full-Bridge Stepper Motor Driver Evaluation Board User's Guide

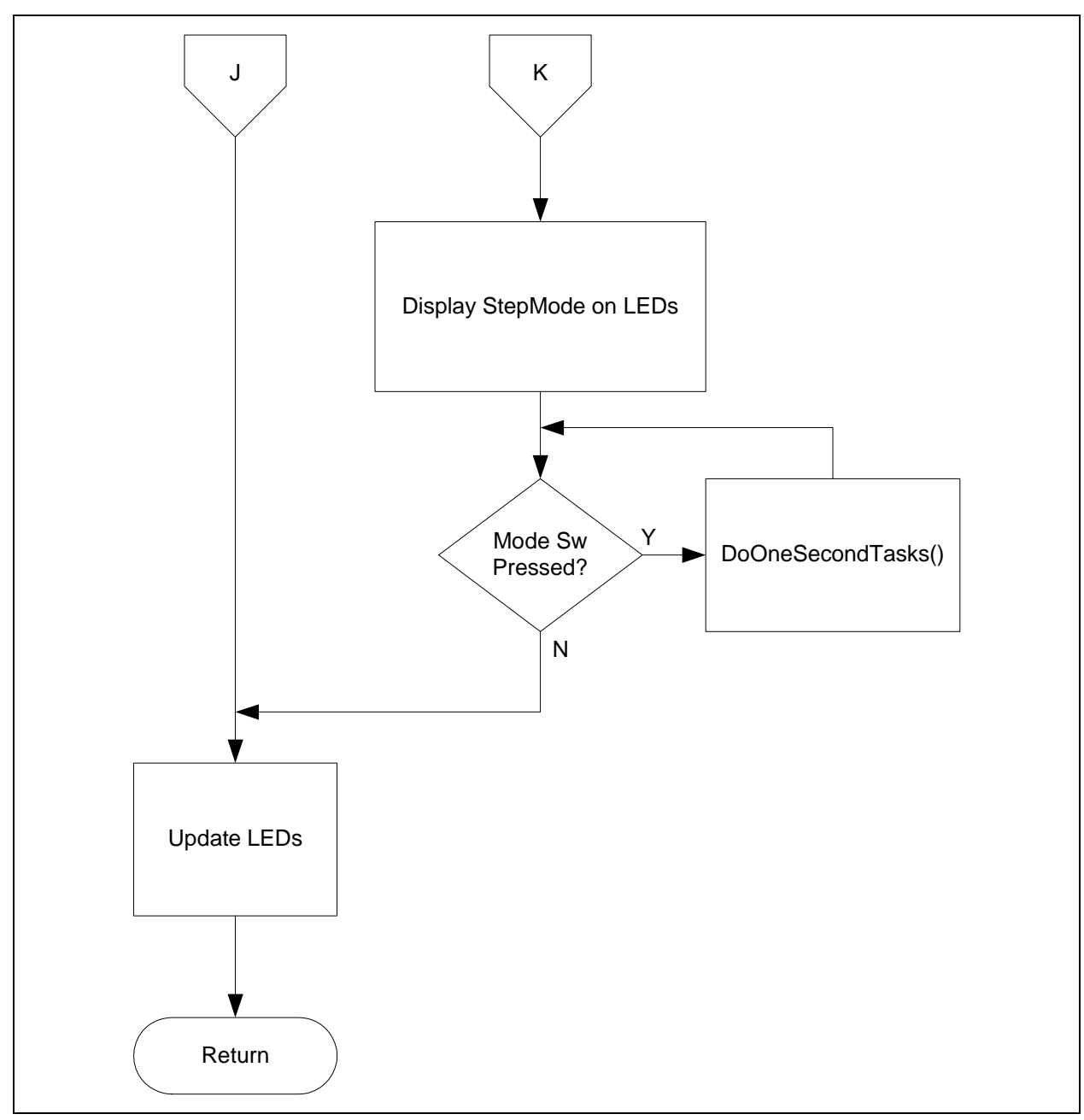

FIGURE C-7: ScanSwitches() Mode (Continuation).

<sup>© 2012</sup> Microchip Technology Inc.

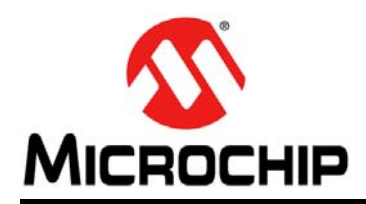

## **Worldwide Sales and Service**

#### AMERICAS

Corporate Office 2355 West Chandler Blvd. Chandler, AZ 85224-6199 Tel: 480-792-7200 Fax: 480-792-7277 Technical Support: http://www.microchip.com/ support

Web Address: www.microchip.com

Atlanta Duluth, GA Tel: 678-957-9614 Fax: 678-957-1455

Boston Westborough, MA Tel: 774-760-0087 Fax: 774-760-0088

Chicago Itasca, IL Tel: 630-285-0071 Fax: 630-285-0075

**Cleveland** Independence, OH Tel: 216-447-0464 Fax: 216-447-0643

**Dallas** Addison, TX Tel: 972-818-7423 Fax: 972-818-2924

Detroit Farmington Hills, MI Tel: 248-538-2250 Fax: 248-538-2260

Indianapolis Noblesville, IN Tel: 317-773-8323 Fax: 317-773-5453

Los Angeles Mission Viejo, CA Tel: 949-462-9523 Fax: 949-462-9608

Santa Clara Santa Clara, CA Tel: 408-961-6444 Fax: 408-961-6445

Toronto Mississauga, Ontario, Canada Tel: 905-673-0699 Fax: 905-673-6509

#### ASIA/PACIFIC

Asia Pacific Office Suites 3707-14, 37th Floor Tower 6, The Gateway Harbour City, Kowloon Hong Kong Tel: 852-2401-1200 Fax: 852-2401-3431 Australia - Sydney

Tel: 61-2-9868-6733 Fax: 61-2-9868-6755

**China - Beijing** Tel: 86-10-8569-7000 Fax: 86-10-8528-2104

**China - Chengdu** Tel: 86-28-8665-5511 Fax: 86-28-8665-7889

China - Chongqing Tel: 86-23-8980-9588 Fax: 86-23-8980-9500

**China - Hangzhou** Tel: 86-571-2819-3187 Fax: 86-571-2819-3189

**China - Hong Kong SAR** Tel: 852-2401-1200 Fax: 852-2401-3431

**China - Nanjing** Tel: 86-25-8473-2460

Fax: 86-25-8473-2470 China - Qingdao Tel: 86-532-8502-7355 Fax: 86-532-8502-7205

**China - Shanghai** Tel: 86-21-5407-5533 Fax: 86-21-5407-5066

China - Shenyang Tel: 86-24-2334-2829 Fax: 86-24-2334-2393

**China - Shenzhen** Tel: 86-755-8203-2660 Fax: 86-755-8203-1760

**China - Wuhan** Tel: 86-27-5980-5300 Fax: 86-27-5980-5118

**China - Xian** Tel: 86-29-8833-7252 Fax: 86-29-8833-7256

**China - Xiamen** Tel: 86-592-2388138 Fax: 86-592-2388130

**China - Zhuhai** Tel: 86-756-3210040 Fax: 86-756-3210049

#### ASIA/PACIFIC

India - Bangalore Tel: 91-80-3090-4444 Fax: 91-80-3090-4123

**India - New Delhi** Tel: 91-11-4160-8631 Fax: 91-11-4160-8632

India - Pune Tel: 91-20-2566-1512 Fax: 91-20-2566-1513

Japan - Osaka Tel: 81-66-152-7160 Fax: 81-66-152-9310

**Japan - Yokohama** Tel: 81-45-471- 6166 Fax: 81-45-471-6122

**Korea - Daegu** Tel: 82-53-744-4301 Fax: 82-53-744-4302

Korea - Seoul Tel: 82-2-554-7200 Fax: 82-2-558-5932 or 82-2-558-5934

Malaysia - Kuala Lumpur Tel: 60-3-6201-9857 Fax: 60-3-6201-9859

**Malaysia - Penang** Tel: 60-4-227-8870 Fax: 60-4-227-4068

Philippines - Manila Tel: 63-2-634-9065 Fax: 63-2-634-9069

**Singapore** Tel: 65-6334-8870 Fax: 65-6334-8850

**Taiwan - Hsin Chu** Tel: 886-3-5778-366 Fax: 886-3-5770-955

**Taiwan - Kaohsiung** Tel: 886-7-536-4818 Fax: 886-7-330-9305

**Taiwan - Taipei** Tel: 886-2-2500-6610 Fax: 886-2-2508-0102

**Thailand - Bangkok** Tel: 66-2-694-1351 Fax: 66-2-694-1350

#### EUROPE

Austria - Wels Tel: 43-7242-2244-39 Fax: 43-7242-2244-393 Denmark - Copenhagen Tel: 45-4450-2828 Fax: 45-4485-2829

**France - Paris** Tel: 33-1-69-53-63-20 Fax: 33-1-69-30-90-79

**Germany - Munich** Tel: 49-89-627-144-0 Fax: 49-89-627-144-44

**Italy - Milan** Tel: 39-0331-742611 Fax: 39-0331-466781

Netherlands - Drunen Tel: 31-416-690399 Fax: 31-416-690340

**Spain - Madrid** Tel: 34-91-708-08-90 Fax: 34-91-708-08-91

**UK - Wokingham** Tel: 44-118-921-5869 Fax: 44-118-921-5820